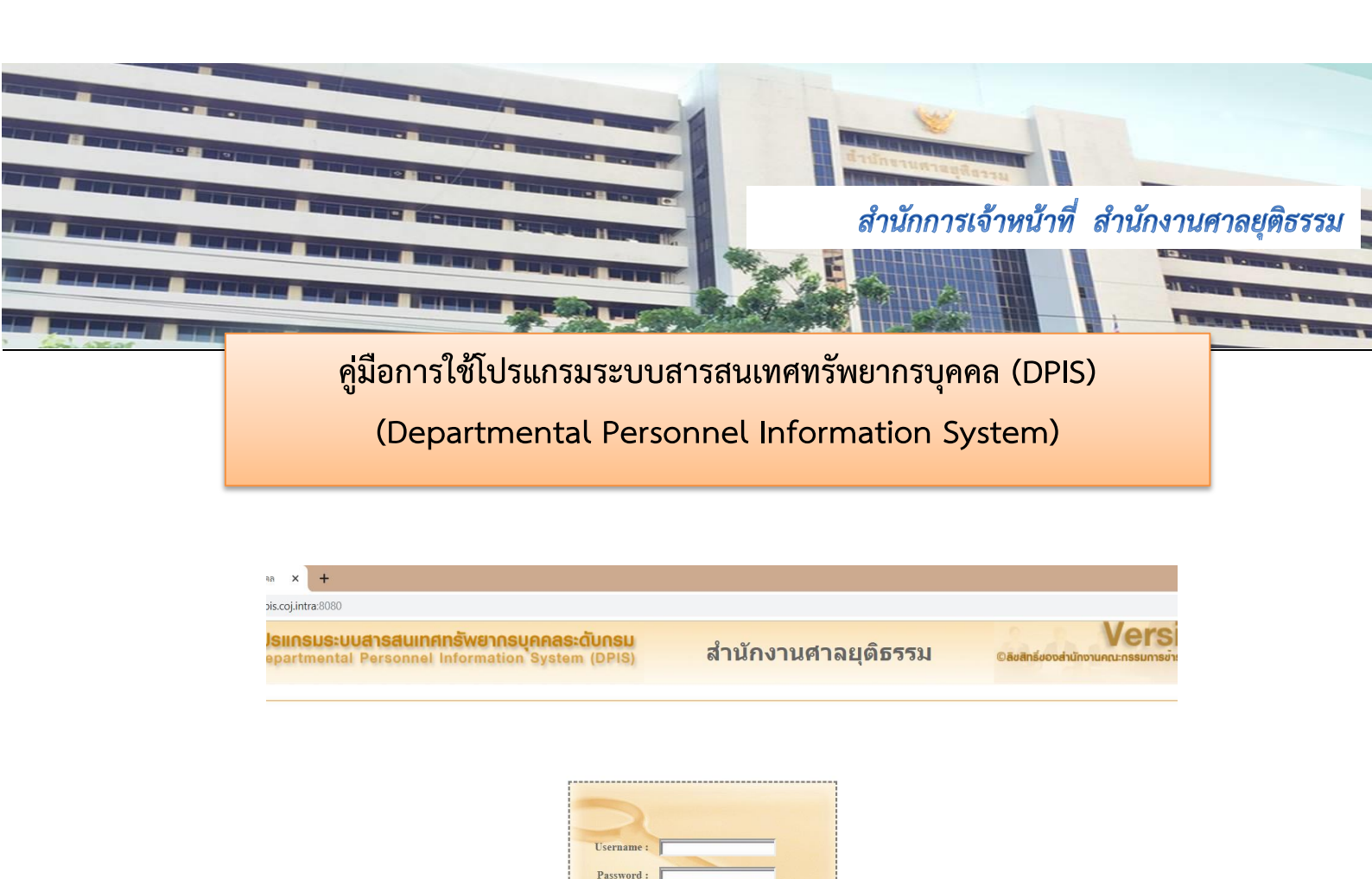

DPIS เว็บไซต์นี้ใช้งานได้ดีกับ Internet Explorer 10.0 ขึ้นไป หรือ Google Chrome และดวามละเอียดจอภาพ 1024 x 768 px

🛛 แสดงรหัสผ่าน

E-mail : op@coj.go.th TEL. 0 2541 2898 FAX. 0 2541 2350

## <u>คู่มือสำหรับเจ้าของประวัติ</u>

## <u>(ข้าราชการ ลูกจ้างประจำ พนักงานราชการ และลูกจ้างชั่วคราว)</u>

## 1. เข้าใช้งานระบบ Intranet ของหน่วยงานที่ website <u>http://dpis.coj.intra:8080</u>

Username : เลขประจำตัวประชาชน 13 หลัก

#### Password : วันเดือนปีเกิด (ตัวอย่าง 15032525)

|                                                                                                    |                     | - 8 ×                                                                                 |
|----------------------------------------------------------------------------------------------------|---------------------|---------------------------------------------------------------------------------------|
| ← → C ▲ Not secure   10.1.2.101:8080/admin/index.html                                                                   |                     | 야 ① ★ 😝 :                                                                             |
| อังมีกาม กพ         โปรแกรมระบบสารสนเทศกรัพยากรบุคคลระดับกรม           Departmental Personnel Information System (DPIS) | สำนักงานศาลยุดิธรรม | Version 5.0<br>©ลิงสิทธิ์ฮองส่านักงานคณะกรมหารช่าราชการพลเรือน (ค.พ.)<br>ขวมสือสิทธิ์ |
| Date : 11/11/2562 14:41:59                                                                                              |                     | Release 5.2.1.30                                                                      |
| DPIS เว็บไซตนี้ใช้งานได้ดีกับ Internet Explorer 10.0                                                                    | 3500900997XXX<br>   | W 1024 x 768 px                                                                       |

## 2. กดปุ่ม Login เพื่อเข้าสู่ระบบประวัติข้อมูลส่วนบุคคล

3. การเข้าระบบครั้งแรกให้ดำเนินการเปลี่ยน Password ทันทีเพื่อความปลอดภัย

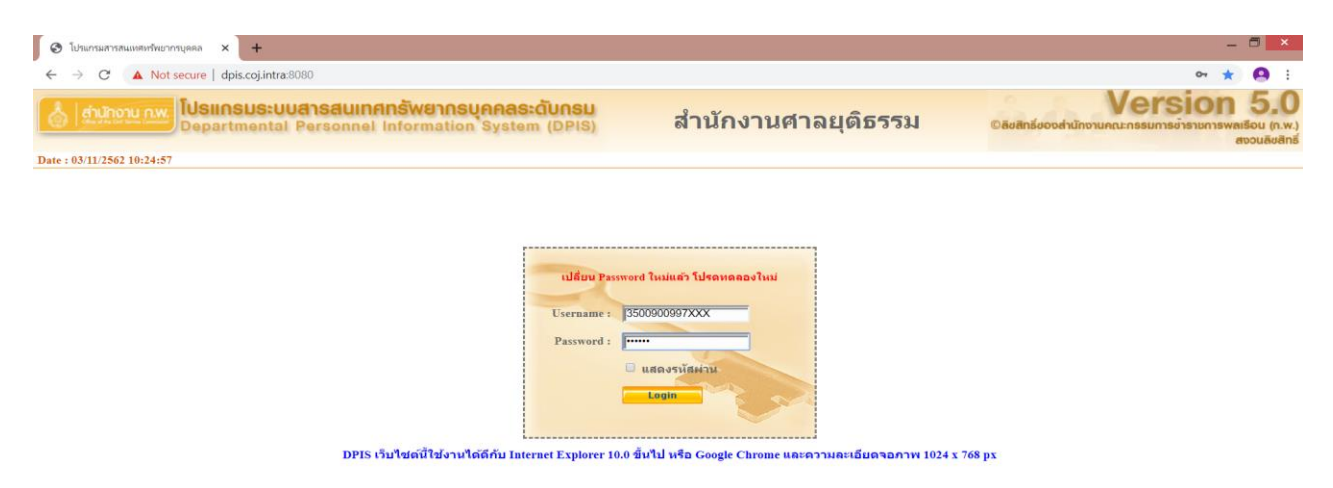

4. ข้อมูลส่วนบุคคลทั้งหมดของผู้ใช้โปรแกรม DPIS สามารถเลือกดูข้อมูลจากปุ่มกดด้านซ้าย เช่น การดำรงตำแหน่ง เงินเดือน วุฒิการศึกษา เครื่องราชอิสริยาภรณ์ เป็นต้น

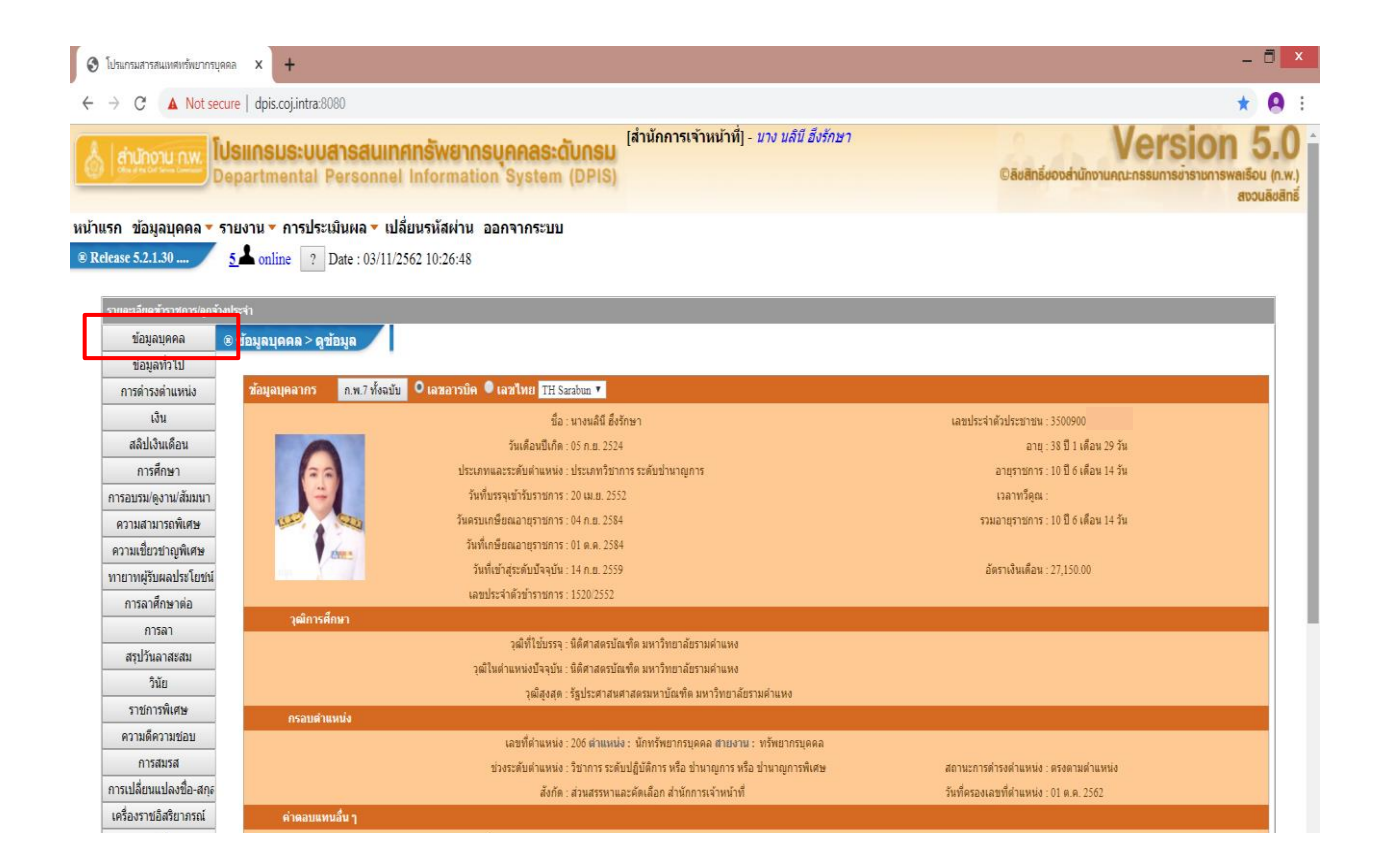

| Iuhumanatasauwanihurunnuaaa     ★       → C     ▲ Not secure   dpis.coj.intra.8080     |                      |                                    |                                          |                           |                   |                     |                     |                                    |                                                                          |                              |             |                               |
|----------------------------------------------------------------------------------------|----------------------|------------------------------------|------------------------------------------|---------------------------|-------------------|---------------------|---------------------|------------------------------------|--------------------------------------------------------------------------|------------------------------|-------------|-------------------------------|
| nunonu nw. lus<br>Dep                                                                  | <b>IINSL</b><br>artm | <b>JS:UUA1SAU</b><br>ental Person  | แ <b>ทศกรัพยากรบุ</b><br>nel Information | <b>AAAS:Č</b><br>System ( | INSU<br>DPIS)     | ำนักการเจ้าหน้าที่  | - นาง นลินี อึง:    | รักษา                              | ©āvān                                                                    | Vei<br>ร์ของสำนักงานคณะกรรมก | <b>ารก่</b> | <b>วท</b><br>การพลเรีย<br>สงว |
| ี่ข้อมูลบุคคล ▼ ราย<br>se 5.2.1.30 5_เ                                                 | งาน 🕶<br>上 onli:     | การประเมินผล ▼<br>ne ? Date : 03/  | เปลี่ยนรหัสผ่าน ออเ<br>/11/2562 10:26:48 | กจากระบบ                  |                   |                     |                     |                                    |                                                                          |                              |             |                               |
| เละเอียดข้าราชการ/ลูกจ้างประ                                                           | ล่า                  |                                    |                                          |                           |                   |                     |                     |                                    |                                                                          |                              |             |                               |
| ข้อมูลบุคคล 🛛 🛞 ช                                                                      | <b>้</b> อมูลกา      | ารดำรงตำแหน่ง                      |                                          |                           |                   |                     |                     |                                    |                                                                          |                              |             |                               |
| ข้อมูลทั้งใป<br>การดำรงดำแหน่ง<br>เงิน                                                 |                      | ชื่อ-                              | สกุล : นางนลินี ซึ่งรักษา                |                           |                   | เลขประจำตัวป        | ระข่าข่น : 35009    | 9009!                              |                                                                          |                              |             |                               |
| สลิปเงินเดือน                                                                          | * สาม                | ารถเรียงลำดับได้,                  | ↓ เรียงจากมากไปน้อย ,                    | ↑ เรียงจากนัส             | บยไปมาก           |                     |                     |                                    | แสดงใฟล์ตาม                                                              | ค่า Config แบบรายข้อมูล (T   | ransactio   | n)                            |
| การศึกษา                                                                               |                      |                                    |                                          |                           |                   | พบข้อมูลการดำรงต่ำ  | แหน่งทั้งสิ้น 8 รา  | เยการ                              |                                                                          |                              |             |                               |
| รอบรม/ดูงาน/สัมมนา<br>หวามสามารถพิเศษ                                                  | ล่าดับ<br>ที่        | "ประเภทการ<br>เคลื่อนไหว           | "เลขที่คำสั่ง                            | ิ่∳วันที่มีผล             | เลขที่<br>ดำแหน่ง | ตำแหน่งในสาย<br>งาน | ระดับของ<br>ดำแหน่ง | ึกรม                               | สำนัก/กอง<br>ตามกฎหมาย                                                   | สำนัก/กอง<br>ตามมอบหมายงาน   | เรียก<br>ดู | จำนวน<br>ไฟล์                 |
| วามเชี่ยวชาญพิเศษ                                                                      | 8                    | ประเภทย้าย                         | ศย พี่ 1075/2562                         | 01 ต.ค. 2562              | 206               | นักหรัพยากรบุคคล    | ช่านาญการ           | สำนักงานตาล                        | สำนักการเจ้าหน้าที่/ส่วน<br>สรรมวบจะต้องถืออ                             |                              | 8           | 2                             |
| ยาทผู้รับผลประโยชน์<br>การลาศึกษาต่อ                                                   | 7                    | จัดคนลง                            | ศย ที่ 757/2560                          | 01 เม.ย. 2560             | 191               | นักทรัพยากรบุคคล    | ข่านาญการ           | สำนักงานศาล<br>ยุติธรรม            | สำนักการเจ้าหน้าที่/ส่วน<br>ประเมินและข้อมูลบุคคล                        |                              | 8           | -                             |
| การลา                                                                                  | 6                    | จัดคนลง                            | ศย ที่ 243/2560 (ยกเล็ก)                 | 01 มี.ค. 2560             | 191               | นักทรัพยากรบุคคล    | ปฏิบัติการ          | ส่านักงานศาล                       | สำนักการเจ้าหน้าที่/ส่วน<br>ประเบ็บแวะข้อมอบออ                           |                              | 8           | -                             |
| สรุปวันลาสะสม<br>วินัย                                                                 | 5                    | เลื่อนระดับในเลขที่<br>ตำแหน่งเดิม | ศย ที่ 755/2560                          | 14 ก.ย. 2559              | 12484             | นักทรัพยากรบุคคล    | ข่านาญการ           | มุตอรรม<br>สำนักงานศาล<br>ยุติธรรม | มระเมนและขอมูลบุคคล<br>สำนักการเจ้าหน้าที่/ส่วน<br>ประเมินและข้อมูลบุคคล |                              | 8           | -1                            |
|                                                                                        | 4                    | จัดคนลง                            | ศย ที่ 588/2559                          | 01 เม.ย. 2559             | 12484             | นักทรัพยากรบุคคล    | ปฏิบัติการ          | สำนักงานศาล                        | สำนักการเจ้าหน้าที่/ส่วน                                                 |                              | 8           | -                             |
| ราชการพิเศษ                                                                            |                      |                                    | ศย ที่ 414/2559 (ยกเลิก)                 | 01 เม.ย. 2559             | 12484             | นักทรัพยากรบุคคล    | ปฏิบัติการ          | ยุตธรรม<br>สำนักงานศาล<br>ยุติธรรม | บระเมนและขอมูลบุคคล<br>สำนักการเจ้าหน้าที่/ส่วน<br>ประเมินและข้อมูลบุคคล |                              | 8           | 2                             |
| ราชการพิเศษ<br>ความดีความชอบ<br>การสมรส                                                | 3                    | งตศนอง                             |                                          |                           |                   |                     |                     | ส่วนักเวนสาว                       | สำนักคณะกรรมการ                                                          |                              | _           |                               |
| ราชการพิเศษ<br>ความดีความข่อบ<br>การสมรส<br>เปลี่ยนแปลงชื่อ-สกุด<br>ร้องราชอิสริยาภรณ์ | 3<br>2               | จัดคนลง                            | ศย ที่ 1515/2552                         | 01 ธ.ค. 2552              | 200               | นักทรัพยากรบุคคล    | ปฏิบัติการ          | ยุติธรรม                           | ข้าราชการศาลยุดิธรรม/กลุ่ม<br>ประเมินและข้อมลบคคอ                        |                              | 3           |                               |

5. การ Print ประวัติ ก.พ. 7 (ข้อมูลเดียวกันกับที่สำนักการเจ้าหน้าที่ใช้งานปัจจุบัน)

| ● burnarrauswaterraus       +       -       -       -       -       -       -       -       -       -       -       -       -       -       -       -       -       -       -       -       -       -       -       -       -       -       -       -       -       -       -       -       -       -       -       -       -       -       -       -       -       -       -       -       -       -       -       -       -       -       -       -       -       -       -       -       -       -       -       -       -       -       -       -       -       -       -       -       -       -       -       -       -       -       -       -       -       -       -       -       -       -       -       -       -       -       -       -       -       -       -       -       -       -       -       -       -       -       -       -       -       -       -       -       -       -       -       -       -       -       -       -       -       -       -       -       - <th>กดที่ปุ่ม</th> <th>ก.พ. 7 ทั้งฉบับ</th> <th></th>                                                                                                    | กดที่ปุ่ม                                                                           | ก.พ. 7 ทั้งฉบับ                                                                                                    |                                                                                        |
|----------------------------------------------------------------------------------------------------|-------------------------------------------------------------------------------------|----------------------------------------------------------------------------------------------------|----------------------------------------------------------------------------------------|
| A Not secure   douce_juncted.com     Compared by the secure - compared by the secure - comp | 🚯 โปรแกรมสารสนเทศทร์พยากรบุคคล                                                      | x +                                                                                                    | - ā ×                                                                                  |
| Image: Provide and Provide and Provide And Provide And Prov                           | ← → C! ▲ Not secure                                                                 | dois coi intra 8080                                                                                                    | ÷ Q =                                                                                  |
| The control of both the control of both the control of                            |                                                                                     | ม <mark>เกรมระบบสารสนเทศกรัพยากรบุคคลระดับกรม</mark><br>artmental Personnel Information System (DPIS)<br>งาน ∽ การประเมินผล ∽ เปลี่ยนรหัสผ่าน ออกจากระบบ | Version 5.0<br>©ลิชสิทธิ์ชองส่านักงานกณะกรรมการอำรายการพลเรือน (ก.พ.)<br>สววนสิงสิทธิ์ |
| un<br>abibilities<br>abibilities<br>abibilities<br>abibilities<br>abibilities<br>abibilities<br>abibilities<br>abibilities<br>abibilities<br>abibilities<br>abibilities<br>abibilities<br>                                                                                                    | รายละเลียดข้าราชการ(ลูกจ้างประ<br>ช้อมูลบุคคล 📀 ร<br>ข้อมูลทั่วไป<br>การดำรงตำแหน่ง | สา<br>สา<br>ข้อมูลบุคคล > ดูข้อมูล<br>ข้อมูลบุคคล > ดูข้อมูล<br>ข้อมูลบุคล กร ก.พ.7 ที่จะบับ 0 เลขอาร ค ● เลขไทย TH Sarabus ▼                            |                                                                                        |
| akibisukau<br>ansanu<br>ansanu<br>ansanu<br>ansanu<br>ansanu<br>ansanu<br>ansanu<br>ansanu<br>ansanu<br>ansanu<br>ansanu<br>ansanu<br>ansanu<br>ansanu<br>ansanu<br>ansanu<br>ansanu<br>ansanu<br>ansanu<br>ansanu<br>ansanu<br>                                                                                                    | ເວີນ                                                                                | ชื่อ : นางนลินี ซึ่งรักษา                                                                                                    | เลขประจำตัวประชาชน : 35009                                                             |
| nrsiñerbiscenasizáulumis : disurfirmirs seluduragersaugremirs : 10 8 diau 14 %nrausungerulánurfiniturs quérumirs : 00 m. 2552isantéga:nraudzistingén:ñierunésiaa augremirs : 01 m. 2564isantéga:nraudzistingén:ñierunésiaa augremirs : 01 m. 2564isantéga:nraudzistingén:ñierunésiaa augremirs : 01 m. 2564isantéga:nrankétaadur logitñierunésiaa augremirs : 01 m. 2564isantéga:nrankétaadur logitñierunésiaa augremirs : 01 m. 2564isantéga:nrankétaadur logitisantéga:isantéga:nrankétaadur logitisantéga:isantéga:nrankétaadurjalitei unvision : 01 m. 2564isantéga:andránjalitei unvision : 01 miséga:jalitei unvision : 01 miséga:nrankétajalitei unvision : 01 miséga:isantéga:nrankétajalitei unvision : 01 miséga:isantéga:nrankétajalitei unvision : 01 miséga:isantéga:nrankétajalitei unvision : 01 miséga:isantéga:nrankétajalitei unvision : 01 miséga:isantéga:nrankétajalitei unvision : 01 miséga:isantéga:nrankétajalitei unvision : 01 miséga:isantéga:nrankétajalitei unvision:isantéga:nrankétajalitei unvision:isantéga:nrankétajalitei unvision:isantéga:nrankétajalitei unvision:isantéga:nrankétajalitei unvision:isantéga:nrankétajalitei unvision:isantéga:nrankétajalitei                                                                                                    | สลิปเงินเดือน                                                                       | วันเดือนปีเกิด : 05 ก.ย. 2524                                                                                                    | อายุ : 38 ปี 1 เดือน 29 วัน                                                            |
| การอบรมโยงามนั่งมาน<br>ความส่ามารถกินคง<br>ความส่วยมายกินคง<br>รายการกินคง<br>ความส่อยาญกินคง<br>รายการกินคง<br>รายการการการกินคงกาง<br>รายการกางกางกางกาง<br>รายการกางกางกาง<br>รายกางกาง<br>รายกาง<br>รายกาง<br>รายกางกาง<br>รายกาง<br>รายกาง<br>รา                                                                                                    | การศึกษา                                                                            | ประเภทและระดับต่านหน่ง : ประเภทวิชาการ ระดับข่านาญการ                                                                                                    | อายุราชการ : 10 ปี 6 เดือน 14 วัน                                                      |
| ความสามารถทิงกษ         รับความเก็บราญทิงกษ         รับความเก็บราญทิงกษ           ความสโบรวาญทิงกษ         วิทยามการถางการ เปิ ก. 2584         สิยาางรับความสโบชาญทิงกษ           ทางกางผู้วิมผลปราโบร่ง         วิทยามการถางการ เปิ ก. 2584         สิยาางรับความสโบชาญทิงกษ           การถลางศึกษาต่อ         วิทยามการถางการ เรียง 2552         สิยาางรับความสโบชาญทิงการ เรียง 2552           การถลางศึกษาต่อ         วิมยามการการการ เป็ ก. 2584         สิยาางรับความสโบชาญทาง เรียง 2552           การถลางศึกษาต่อ         วิมยามการการการการการการการการการการการการการก                                                                                                    | การอบรม/ดูงาน/สัมมนา                                                                | วันที่บรรจุเข้ารับราชการ : 20 เม.ย. 2552                                                                                                    | เวลาทวีดูณ :                                                                           |
| คามนชื่อวราญทิกสุข         ถังที่เกลี่ของอายุานการ: 00 ต.ค. 2584           หายาหรู้วับตลประโยงที่         ถึงที่เกลี่ของชื่องขับ: 14 ก. 2559         อัตราเงินเดือน: 27,150.00           การลาศึกษาต่อ         เสยประกับรายการ: 1520.2552           การลา         เสยประกับรายการ: 1520.2552           สาปวินอาสรสม         เสยประกับรายการ: 1520.2552           การลา         เสยประกับรายการ: 1520.2552           สาปวินอาสรสม         เสยประกับรายการ: 1520.2552           สาปวินอาสรสม         เสยประกับรายการ<br>เสยไปร่ายงายสามหาย         เสยประกับรายการ<br>เสยประการสม           สาปวินอาสรสม         เสยประกับรายการบองสามหาย         เสยประการบองสามหาย           รายการที่ง         การองสามหาย         เสยประการของสามหาย           การองสามหาย         เสยประการของสามหาย         เสยประการของสามหาย           การของสามหาย         เสยประการของสามหาย         เสยประการของสามหาย           การของสามหาย         เสยประการของสามหาย         เสยประการที่การของสามหาย           การของสามหาย         เสยประการของสามหาย         เสยประการที่บระสามหาย           การของสามหาย         เสยประการของสามหาย         เสยประการที่บระสามหาย           การของสามหาย         เสยประการที่บระสามหาย         เสยประการที่บระสามหาย           การของสามหาย         เสยประการที่บระสามหาย         เสยประการที่บระสามหาย           เสยประการของชาย        เสยประการที่บระสามหา                                                                                                    | ความสามารถพิเศษ                                                                     | วันครบเกษียณอายุราชการ : 04 ก.ย. 2584                                                                                                    | รวมอายุราชการ : 10 ปี 6 เดือน 14 วัน                                                   |
| ทายาหุรับผลปรโบชร         มัดขึ้นที่สูงสุมบัจจุบัน: 14 ก.บ. 2559         มัดขาง           การลาศักษาต่อ         เลยประจัดวับชาวายการ: 1520 2552           การลา         จุเลิการศึกษาต่อ           สถุปปันลาสสม         จุเลิการศึกษาต่อ           สถุปปันลาสสม         จุเลิการศึกษาต่อ           รับชาวรที่เกษา         จุเลิการศึกษาต่อ           รับชาวรที่เกษา         จุเลิการศึกษาต่อ           รับชาวรที่เกษา         จุเลิการสามสามครมหาบัณฑ์ค มหาวิทยาสังรามต่านหง           รับชาวรที่เกษา         จุเลิกรอบชั่นต่านหง่อ: จุเลิกรับชาละ เป็นชานตาสะยามหาบัณฑ์ค มหาวิทยาสังรามต่านหง           การสมรับสาม         จุเลิกรอบชั่นต่านหง่อ: 200 ต่านหน่อ: บักทริทยาสังรามต่านหง           การสมรับสนานสาม         อางรอบส่านหง่อ: 200 ต่านหน่อ: 200 ต่านหน่อ: บักทริทยาสบุตลล สามหาวิทยาสังรามต่านหง           การสมรับสนานสาม         อางรอบส่านหง่อ: 200 ต่านหน่อ: 200 ต่านหน่อ: บักทริทยาสบุตลล สามหาวิทยาสังการที่กรดสามสามสามสามหาบัด           การสมรับสนาสาม         อางรอบส่านหง่อ: 200 ต่านหน่อ: 200 ต่านหน่อ: 200 ต่านหน่อ: บักทริทธากบุตลล           การสมรับสนาสาม         อางรอบส่านหง่อ: 200 ต่านหน่อ: 200 ต่านหน่อ: บักทริทธากบุตกระที่อางกุกรามต่อยานกุตกระที่อางกุตรามสามหาวิทยาสามสามสามสามหาวิทยาสามหาวิทยาสามหาวิทยาสามหาวิทยาสามหาวิทยาสามหาวิทยาสามหาวิทยาสามหาวิทยาสามหาวิทยาสามหาวิทยาสามหาวิทยาสามหาวิทยาสามหาวิทยาสามหาวิทยาสามหาวิทยาสามหาวิทยาสามหาวิทยาสามหาวิทยาสามหาวิทยาสามหาวิทยาสามหาวิทยาสามสามหาวิทยาสามหาวิทยาสามหาวิทยาสามหาวิทยาสามหาวิทยาสามหาวิทยาสามหาวิทยาสามหาวิทยาสามหาวิทยาสามหาวิทยาสามหาวิทยาสามหาวิทยาสามหาวิทยาสามสามสามสามหาวิทยาสามหาวิทยาสามหาวิ                                                                                                    | ความเชี่ยวชาญพิเศษ                                                                  | วันทึกษียณอายุราชการ : 01 ต.ศ. 2584                                                                                                    |                                                                                        |
| การลาศึกษาต่อ         เฉตประจำดับร่าวขากระ 1520/2552           การลา         เสดิบระโดกับรักษา           สาประการที่เหต         เสดิบระโดกับรักษา           สาประการที่เหต         เสดิบระโดกับรักษา           รายการที่เหต         การลมรัส           การแต่ง         เสดิบระโดกับรักษา           รายการที่เหต         กรอบสายแหน่ง           การแต่ง         เสดิบระโดกับรักษา           การแต่ง         เสดิบระโดกับรักษา           การแต่ง         เสดิบระโดกับรักษา           กรอบสายแหน่ง         เสดิบระโดกับรักษา           การแต่ง         เสดิบระการที่เรดาบรักษา           การแต่ง         เสดิบระการที่เรดาบรักรที่เรดาบรักรที่เรดาบรักรที่เรดาบรักรที่เรดาบรักรที่เรดาบรักรที่เรดาบรักรที่เรดาบรักรที่เรดาบรักรที่เรดาบรักรที่เรดาบรักรที่เรดาบรักรที่เรดาบรักรที่เรดาบรักรที่เรดาบรักรที่เรดาบรักรที่เรดาบรักรที่เรดาบรักรที่แหน่ง: เรดาบรรกรรณีปฏิบัติการที่อะปนกบราย เรดาบรากรที่เรดาบรักรที่แหน่ง: เรดาบราย เรดาบรักรที่เรดาบรารที่เรดาบรารที่เรดาบรารที่เรดาบรายที่เสนยง: เกตาบรารที่เรดาบรายที่เสนยง: เกตาบรายที่การที่เรดาบรายที่เสนยง: เกตาบราที่การที่เรดาบรายที่เสนยง: เกตาบราที่การที่เรดาบรายที่เสนยง: เกตาบราที่การที่เรดาบรายที่เสนยง: เกตาบราที่การที่เรดาบรายที่เสนยง: เกตาบราที่การที่เรดาบราบริกาษา           การแต่ง         เสตาบรายที่เสนยง: เกตาบรายที่เสนยง: เกตาบราที่เรดาบราที่การที่เรดาบราที่เสนยง: เกตาบราที่การที่เสนยง: เกตาบราที่การที่เสนยง: เกตาบราที่เรดาบราบราที่การที่เสนยง: เกตาบราที่การที่เสนยง: เกตาบราที่เสนยง: เกตาบราที่การที่เสนยง: เกตาบราที่การที่เสนยง: เกตาบราที่การที่เสนยง: เกตาบราที่การที่เสนยง: เกตาบราที่การที่การที่การที่การที่การที่การที่เสนยง:                                                                                                    | ทายาทผู้รับผลประโยชน์                                                               | วันที่เข้าสู่ระดับปัจจุบัน : 14 ก.ย. 2559                                                                                                    | อัตราเงินเพื่อน : 27,150.00                                                            |
| ทาสลา         จุฒิการสามา           สมู่วันลาสรสมม         รุฒิที่ใบบรรุ: ผิดิสาสตะบิณฑ์ด มหาวิทยาลัยวามส่านพง           รับใน         รุฒิโนต่านหน่งจุบัน: นิดิสาสตะบิณฑ์ด มหาวิทยาลัยวามส่านพง           รับใน         รุฒิสังผูล: รัฐประสานหนาสองมหาบัณฑ์ด มหาวิทยาลัยวามส่านพง           รับบารที่เคย         กรรณต่านหน่ง           กรรณต่านหน่ง         กรรณต่านหน่ง           กรรณต่านหน่ง         เลยาที่ส่านหน่ง: 206 ต่านหน่ง: มีการทะส่วนต่านหาวรรณต่านหาง           กรรณต่านหน่ง         เลยาที่ส่านหน่ง: 206 ต่านหน่ง: มีการทะส่วนกูการหน่อ ส่านกฎการห้อ ส่านกฎการที่เทย           กรรณต่านหน่ง         เลยาที่ส่านหน่ง: 206 ต่านหน่ง: มีการทะส่วนๆการหรือ ส่านกฎการที่เทย           กรรณต่านหน่ง         สุดานการต่ารด่านหน่ง: มีการระดับสู่ปุ่มสึกร หรือ ส่านกฎการที่กรด่านการต่ารด่านหน่ง: เด เด                                                                                                    | การลาศึกษาต่อ                                                                       | เลขประจำตัวข้าราชการ : 1520/2552                                                                                                    |                                                                                        |
| สมู่วันอาสสสม         เลิงารเปองรับเลิงสายเปองรับเลิงสายเลิงสายเปองรับเลิงสายเปองรับเลิงสายเปองรับเลิงสายเปองรับเลิงสายเปองรับเลิงสายเปองรับเลิงสายเปองรับเลิงสายเปองรับเลิงสายเปองรับเลิงสายเปองรับเลิงสายเปองรับเลิงสายเปองรับเลิงสายเลิงสาย<br>การสมรีสายกรณ์         การสายสายสายเลิงสายเลิงสายสายสายสายเลิงสายสายสายสายเลิงสายสายสายเลิงสายเลิงสายเลิงสายเลิงสายเลิงสายเลิงสายเลิงสายเลิงสายเลิงสายเลิงสายเลิงสายเลิงสายเลิงสายสายสายเลิงสายสายสายสายสายสายสายสายสายสายสายสายสายส                                                                                                    | การลา                                                                               | วุฒิการศึกษา                                                                                                    |                                                                                        |
| วันัด         จันัด           รายการทิเศษ         จุดติสุลสุด: รัฐประสานศาลสามสาลสามสาลสามสาลสามหาวันขลัยรามสำแหล           รายการทิเศษ         กรอบสำนหน่ง           ครอบสำนหน่ง         และที่ส่านหน่ง: 206 สำแหน่ง: นักทรัทยากรบุลลล สามอาน: ทรัทยากรบุลลล           การสมรส         ประระดับสำนหน่ง: 206 สำแหน่ง: นักทรัทยากรบุลลล สามอาน: ทรัทยากรบุลลล           การปลัดวามหน่อม         และที่ส่านหน่ง: นักทรัทยากรบุลลล สามอาน: ทรัทยากรบุลลล           การปลัดวามหน่อม         สอานยากรที่กระคำแหน่ง: สรดานสามสามสามสามสามสามสามสามสามสามสามสามสามส                                                                                                    | สรุปวันลาสะสม                                                                       | วุฒิที่ไขบรรจุ : นิดีศาสตรปัณฑ์ต มหาริทยาลัยรามคำแหง                                                                                                    |                                                                                        |
| รายการพิเศษ         กรอบสำนหนัง           ครามส์ครามขอบ         เลของส์แจนหนัง           การสมรส         เลของส์แจนหนัง: 206 สำนหน่ง: 206 สำนหน่ง: 206 สำนหน่ง: 20 กรระดับส์บูนีกราหรือ สำนาญการพิเศษ           การสมรส         เลของส์แจนหนัง: 206 สำนหน่ง: 20 กรระดับสู่บูนีกราหรือ สำนาญการพิเศษ           การแปล้อนแปลงชื่อ-สฤร         ส่งกัด: ส่วนสรรานและคัดเมือก สำนาญการพิเศษ           การแปล้อมแปลงชื่อ-สฤร         ส่งกัด: ส่วนสรรานและคัดเมือก สำนาญการพิเศษ           เกรอบส์วายการสร         ส่งกัด: ส่วนสรรานและคัดเมือก สำนาญการพิเศษ           เกรอบสรร         ส่งกัด: ส่วนสรรานและคัดเมือก สำนาญการพิเศษ           เกรอบสรร         ส่งกัด: ส่วนสรรานและคัดเมือก สำนาญการพิเศษ           เสองแหนนส์การประเมน         เสองสรร           คะแนนผลการประเมน         เสองสรร           ก็อยุ         รระแนนและการประเมน           ก็อยุ         รระแนนและการประเมน           คะแนนผลการประเมน         เสียงระจะสามเป็นงิน: บาท                                                                                                    | วินัย                                                                               | วุฒ เนตาแหนงบาจุบน : นดตาสตรบณชาต มหาวทยาลยรามดาแหง                                                                                                    |                                                                                        |
| ความสีความข่อบ         เหล่าน แน่นงั่ง           การสมรส         เมษาสี่งแหน่ง: 206 สำมนห่ง: 206 สำมนห่ง: นักทรี่งขากรบุคคล สายอาน: หรี่งขากรูกรคล สายอาน: หรี่งขากรูกรพับธุตุคล           การสมรส         ข่งจระดับส่านเหน่ง: ใช้าการ ระดับปฏิบัติกร หรือ ข่านกูการ พรือ ข่านกูการ พร้อ ข่านกูการ พร้อ ข่านกูการ พร้อ ข่านกูการ ข่านกูการ ข่านกูการ พร้องที่อานอบทางที่    คายานทุกที่    คายานทุการ           เก่อง เป็น เป็น เป็น เป็น เป็น เป็น เป็น เป็น                                                                                                    | ราชการพิเศษ                                                                         | วัฒสูงสุด : รฐบระศาสนศาสตรมหายณาติ มหารทยาสยรามหายหง                                                                                                    |                                                                                        |
| การสมรส         การสมรส         การสมรส         การปลี่ยามางการบริเทณาชัง "บันการรรับปฏิบัติการหรือ ปานญการพัฒช์ นานญการพัฒช์ นามารพระวงชั่นในหน่ง เราะ เราะ เราะ เราะ เราะ เราะ เราะ เราะ                                                                                                    | ความดีความช่อบ                                                                      | เอขที่ตำแหน่ง<br>เอขที่ตำแหน่ง · 206 ตำแหน่ง · นักหรัพยากรบดออ สายอาบ · หรัพยากรบดออ                                                                     |                                                                                        |
| การปลี่ยนแปลงชื่อ-สดุง         วันที่ตรองผองที่ส่านหน่ง: 01 ต.ต. 2562           เครื่องราชอิสริยาภรณ์         วันที่ตรองผองที่ส่านหน่ง: 01 ต.ต. 2562           เครื่องราชอิสริยาภรณ์         จำตอบแทนอื่น ๆ           เวลาหารีคุณ         เอินแหนอ์ตา ๆ           เวลาหรืคุณ         เอินแหนอ์ตา ๆ           เกลาหรืคุณ         เอินแหนอ์ตา ๆ           เกลาหรืคุณ         เอินแหนอ์ตา ๆ           คุณแนนผลการประเมิน         เอินแหนอ์ตา ๆ           เกลาหรือบคริว         เอินแหนอ์ตา ๆ                                                                                                    | การสมรส                                                                             | ข่วงระดับตำแหน่ง : วิชาการ ระดับปฏิบัติการ หรือ ข่ายาอการ หรือ ข่ายาอการพิเสษ                                                                            | สถานะการตำรงตำแหน่ง - ตรงตามตำแหน่ง                                                    |
| เครื่องรามยิดรัยกรณ์         คำตอบแทนอื่น ๆ           เวลาทรีคูณ         เป็นดอบแทนปุตคล :           คะแนนผลการปรณ์ใน         เป็นประจำสานหน่ง :           ทื่อยุ่         รวมเป็นจิน : บาท                                                                                                    | การเปลี่ยนแปลงชื่อ-สกุล                                                             | สังกัด: ส่วนสรรพาและตัดเลือก ส่านักการเจ้าหน้าที่                                                                                                    | วันที่ครองเอขที่ค่าแหน่ง : 01 ต.ค. 2562                                                |
| เวลาทวีคูณ         เงินออบแทบบุคคล :           คะแบบผลการประเป็น         เงินประจำสาแหล่ง :           ทื่อยุ่         รรมเป็นเงิน : บาท                                                                                                    | เครื่องราชอิสริยาภรณ์                                                               | ค่าดอบแทนอื่น ๆ                                                                                                    |                                                                                        |
| ຄະແນນແຄດການໄກເນີນ<br>້ຳຄໍ່ມູ່ ການເປັນເຈັນ : ນາກ<br>ຄະລາມອາກັງ                                                                                                    | เวลาทวีคุณ                                                                          | เงินดอบแทนบุคคล :                                                                                                    |                                                                                        |
| ที่อยู่ รวมเป็นเงิน : บาท<br>ครอบครัว                                                                                                    | คะแนนผลการประเมิน                                                                   | เงินประจำตำแหน่ง :                                                                                                    |                                                                                        |
| ครอบครัว                                                                                                    | ที่อย่                                                                              | รวมเป็นเงิน : บาท                                                                                                    |                                                                                        |
|                                                                                                    | ครอบครัว                                                                            |                                                                                                    |                                                                                        |
| รักษาราช์การในอาเหนาย                                                                                                    | รักษาราชการ/มอบหมาย                                                                 |                                                                                                    |                                                                                        |

## ข้อมูลประวัติ ก.พ. 7 จะเป็นไฟล์ PDF

| _                                                                                            |                                                     |                                                |                                                            |                                    |                                                  |                                          |         |    |           |         |           |          |           |       | 2306b | 5b674436d6baa                | 0b6c184fac4/admin/report/rpt_R0040063.php?SELECTE                                                          | D_PER_ID          | =163858(se | earch_per          | _type=1&UTC201910                                               |
|----------------------------------------------------------------------------------------------|-----------------------------------------------------|------------------------------------------------|------------------------------------------------------------|------------------------------------|--------------------------------------------------|------------------------------------------|---------|----|-----------|---------|-----------|----------|-----------|-------|-------|------------------------------|----------------------------------------------------------------------------------------------------|-------------------|------------|--------------------|-----------------------------------------------------------------|
|                                                                                              |                                                     |                                                |                                                            |                                    |                                                  |                                          | 1/13    |    |           |         |           |          |           |       |       |                              | 13. ตำแหนงและอัตราเงินเดีย                                                                                 | ทม                |            |                    |                                                                 |
|                                                                                              |                                                     |                                                |                                                            |                                    |                                                  |                                          |         |    |           |         | _         | _        |           |       |       | วัน เดือน ปี                 | ตำแหน่ง                                                                                                    | เลขที่<br>คำแหน่ง | ระดับ      | อัตรา<br>เงินเพือน | เอกสารอ้างอิง<br>29144                                          |
| 5                                                                                            |                                                     | 1                                              |                                                            |                                    |                                                  |                                          |         |    |           |         |           |          |           |       | 2     | 2552 (1997) 2552             | บุคถากร<br>กลุ่มประเมินและข้อมูลบุคคล สำนักคณะกรรมการข้าราชการศา<br>อยุลิธรรม                              | 200               | 3          | 7,940              | คำสั่ง ศย ที่ 569/2552<br>ลว. 06 พ.ค. 2552                      |
| -                                                                                            | the                                                 | 1                                              |                                                            |                                    |                                                  |                                          |         |    |           |         |           |          |           |       | 0     | 01 สุลาคม <mark>2</mark> 552 | ประเภทเลื่อนขั้นเงินเดือน                                                                                  | 200               | 3          | 8,130              | คำสั่ง คย ที่ 1172/2552<br>ลว. 17 ก.ย. 2552                     |
| รูป<br>พ.ศ.:                                                                                 | ที่ 1<br>2561<br>พ.พ.โ.ปี สีงรับ                    | 2                                              | ปที่ 2                                                     | ia 05 m                            | 401401 25                                        | 24                                       |         |    |           |         |           |          |           |       | 0     | 01 สุลาคม 2552               | ประเภทเลื่อนขั้นเงินเพือน                                                                                  | 200               | 3          | 8,320              | ศำสั่ง ศย ที่ 1235/<br>2552                                     |
| <ol> <li>1. 68 นา</li> <li>2. ที่อยู่บัจ</li> <li>ที่อยู่ตาม</li> <li>3. เครื่องร</li> </ol> | จุบัน 317 1<br>กาะเบียนบ <sup>ั</sup><br>าชอิสริยาภ | หมู่ที่ 9 ต้<br>าน 317 ท<br><b>ารณ์ วันที่</b> | เคยน 0 น<br>่าบลเวียง<br>ฒูที่ 9 คำ<br><b>ได้รับ วัน</b> เ | อำเภอฝา<br>บลเวียง ส<br>เ่งคืน รวม | เขาขน 25<br>1 จังหวัดเ<br>อำเภอฝาง<br>เพิ้งเอกสา | 24<br>ขียงไหน่<br>จังหวัดเขี<br>รอ้างอิง | ไองใหม่ |    |           |         |           |          |           | _     | 0     | 01 อันวาคม 2552              | นักทรัทยากรบุคคล<br>กลุ่มประเมินและข้อมูลบุคคล สำนักคณะกรรมการข้ารรชการศาลยุ<br>ติธรรม สำนักรานศาลยุติธรรม | 200               | ปฏิบัติการ | 8,320              | สว. 29 ก.ย. 2552<br>คำสั่ง คย ที่ 1515/2552<br>สว. 01 ธ.ค. 2552 |
| ตรีตากรณ์<br>จานุเบกษ<br>ลงวันที่ 02                                                         | ມະກຸฏไทย (<br>ເລບັບທະເບີເ<br>: ມີ.ຍ. 2558           | (ค.ม.) รับา<br>ยนฐานันค<br>3                   | พระราชหา<br>เริ่มมี132                                     | นเมื่อ 05<br>ดอนที่17              | อันวาคม 2<br>ข หน้า74                            | 1557 ราชใ<br>สำคับ224                    | 19<br>1 |    |           |         |           |          |           |       | 0     | 01 เมษายน 2553               | เสื่อนขึ้นเวินเดือน 0.5 ขึ้น (ครึ่งขึ้น)                                                                   | 200               | ປฏີນັສີກາร | 8,540              | คำสั่ง คย ที่ 313/2553<br>ถว. 29 มี.ค. 2553<br>Administrator    |
| 4. ຈຳນວນ                                                                                     | วันลาทยุด                                           | ขาคราชเ                                        | การ มาสา                                                   | 9                                  | 200                                              | 81                                       | 83      | 83 | คาเข้ารับ | ลาไป    | 82        | ลากิจ    | ลาไป      | สั้นฟ | 0     | )1 สุลาคม <mark>2553</mark>  | ປວັນເຈີນເຫັວນຫານຄຸດບຸໜີ                                                                                    | 200               | ปฏิบัติการ | 9,690              | คำสั่ง คย ที่ 209/2554<br>ลว. 09 มี.ค. 2554                     |
| <b>H.A.</b>                                                                                  | ลาป่วย                                              | ลากิจ                                          | พักผ่อน                                                    | สาย                                | 578                                              | ศึกษา                                    | 0000    | ąu | การตรวจ   | ปฏิบัติ | พิตตาม    | เสี้ยงสู | ช่วยเหลือ | 0250  | 0     | )1 สุลาคม 2553               | เสือนขึ้นเงินเคือน 1 ขึ้น (หนึ่งขึ้น)                                                                      | 200               | ปฏิบัติการ | 8,990              | คำสั่ง คย ที่ 970/2553<br>ลว. 01 ค.ศ. 2553                      |
| 2553                                                                                         | 1                                                   | -                                              | 1                                                          | -                                  | -                                                | -                                        | -       | -  | -         | -       | - Control | -        | -         | -     | 0     | )1 เมษายน 2554               | ปรับเงินเดือนตามกฎหมาย                                                                                     | 200               | ปฏิบัติการ | 10,570             | ค้าสั่ง คย ที่ 495/2554                                         |
| 2554                                                                                         | 1                                                   |                                                | 1                                                          | 1                                  |                                                  | *                                        | +       |    |           | 0.0     |           | -        |           | . ;•  |       |                              |                                                                                                    |                   |            |                    | a2. 26 w.n. 2554<br>Administrator                               |
|                                                                                              |                                                     |                                                |                                                            |                                    |                                                  |                                          |         |    |           |         |           |          |           |       | 0     | 01 เมษายน 2554               | เสื่อนเงินเดือน 2.400 %                                                                                    | 200               | ปฏิบัติการ | 10,060             | ทำสั่ง คย ที่ 493/2554<br>ลว. 26 พ.ค. 2554<br>Administrator     |
|                                                                                              |                                                     |                                                |                                                            |                                    |                                                  |                                          |         |    | _         |         |           |          |           |       | 0     | 01 ตุลาคม 2554               | เลื่อนเงินเพื่อนระดับดีมาก 2.500 %                                                                         | 200               | ปฏิบัติการ | 10,990             | คำสั่ง คย ที่ 1254/2554<br>ลว, 01 ธ.ค. 2554                     |

# <u>คู่มือสำหรับส่วนช่วยอำนายการ/ผู้อำนวยการ</u>

<u>(ประวัติของบุคลากรในหน่วยงาน)</u>

1. เข้าใช้งานระบบ Intranet ของหน่วยงานที่ website <u>http://dpis.coj.intra:8080</u>

Username : สำนักการเจ้าหน้าที่เป็นผู้กำหนด

Password : ส่งให้ทางไปรษณีย์ ลับ ถึงผู้อำนวยการ (สำนักการเจ้าหน้าที่จะส่ง Username และ Password ให้ภายในวันที่ 15 ธันวาคม 2562)

2. กดปุ่ม Login เพื่อเข้าสู่ระบบประวัติข้อมูลบุคคลในหน่วยงาน

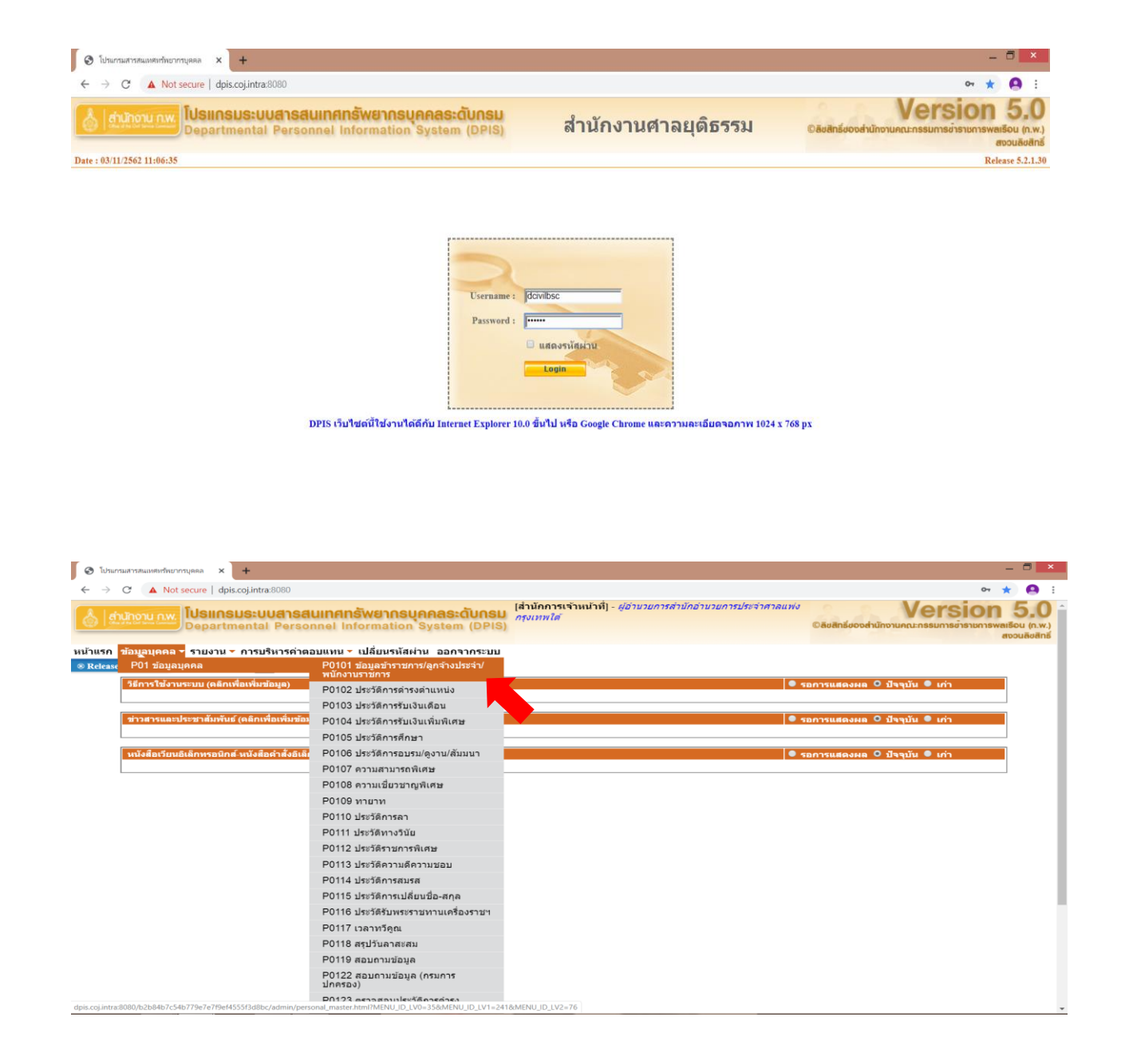

3. **เลือกเมนู P01 ข้อมูลบุคคล** สามารถตรวจสอบประวัติของบุคลากรในหน่วยงาน เช่น ประวัติการ ดำรงตำแหน่ง ประวัติเงินเดือน ประวัติการศึกษา ประวัติการอบรม เป็นต้น (จะสามารถดูข้อมูลได้ เฉพาะในหน่วยงานของตนเองเท่านั้น)

| สำนักงาน nw โปรแก<br>Depart                             | <mark>ธมระบบสารสนเทศกรัพยากรบุ</mark><br>mental Personnel Information             | <mark>คคลระดับกรม</mark><br>อ่ามวยก<br>System (DPIS)            | านวยการประจำศาลแพ่งกรุงเทพใต้] - ผู<br>ารประจำศาลแพ่งกรุงเทพใต้                                                 | <i>้อ่านวยการส่านัก</i><br>©ลิขลิทธิ์ชองส่า | Version<br>มักงานคณะกรรมการชารางการพลเรีย<br>สงร |
|---------------------------------------------------------|-----------------------------------------------------------------------------------|-----------------------------------------------------------------|----------------------------------------------------------------------------------------------------|---------------------------------------------|--------------------------------------------------|
| รก ข้อมูลบุคคล 👻 รายงาน<br>มูลบุคคล > P01 ช้อมูลบุคคล : | ▼ การบริหารค่าดอบแทน ▼ เปลี่ยนรหัสผ่<br>• P0101 ข้อมูลข้าราชการ/ลูกจ้างประจำ/พนัก | าน ออกจากระบบ<br>งานราชการ <mark>5</mark> <mark>4</mark> online | e ? Date : 03/11/2562 12:05:41                                                                                  |                                             |                                                  |
| คนหาขอมูล                                               | ระพรวง : หน่วยงานอิสระดามรัฐธรรมนญ                                                |                                                                 | N5N :                                                                                                    | สำนักงานศาลยุติธรรม                         |                                                  |
| สำ                                                      | ไก/กอง : สำนักอ่านวยการประจำศาลแพ่งกรุงเทพใต้                                     |                                                                 | ต่ำกว่าสำนัก/กอง 1 ระดับ :                                                                                      |                                             | เลือก 😽                                          |
| ต่ำกว่าสำนัก/กอง                                        | 2 ระดับ :                                                                         | เลือก 📝                                                         | ต่ำกว่าสำนัก/กอง 3 ระดับ :                                                                                      |                                             | เลือก 😽                                          |
| ต่ำกว่าสำนัก/กอง                                        | 4 ระดับ :                                                                         | เลือก 🚮                                                         | ต่ำกว่าสำนัก/กอง 5 ระดับ :                                                                                      |                                             | เลือก 🚮                                          |
|                                                         | 🖲 โครงสร้างตามกฎหมาย 🕓 โครงส                                                      | เร้างตามมอบหมายงาน                                              |                                                                                                    |                                             |                                                  |
|                                                         | ชื่อ :                                                                            |                                                                 | นามสกล :                                                                                                    | [                                           |                                                  |
| เลขประจำด้วปร                                           | ะชาชน :                                                                           |                                                                 | เลขประจำด้วข้าราชการ :                                                                                          |                                             |                                                  |
| เลขที่ต                                                 | าแหน่ง :                                                                          |                                                                 | ระดับตำแหน่ง :                                                                                                  | -<br>== ระดับด่าแหน่ง ==                    | •                                                |
| ด้านหน่งใน                                              | เายงาน :                                                                          | เลือก 🚮                                                         | ตำแหน่งในการบริหารงาน :                                                                                         |                                             | เลือก 🚮                                          |
|                                                         | เลือกด : == ประวัติ ==                                                            | •                                                               | สถานภาพ :                                                                                                    | 106 *                                       |                                                  |
| ประเภท                                                  | ดลากร: ทั้งหมด *                                                                  |                                                                 | ตราจสอบข้อมล :                                                                                                  |                                             | •                                                |
| ดรวจสอบประวัดิที่ยังป้อนข้อม                            | าไม่ครบก้วนซึ่งจะมีผลในการจัดทำรายงานทำใ                                          | ห้จำนวนข้อมูลที่แสดงไม่ถูกต้อง                                  | e a tra construir e de la construir e de la construir e de la construir e de la construir e de la construir e d |                                             |                                                  |
|                                                         |                                                                                   | ค้นหาข้อมูล ค้นหาข้อมูล(                                        | (ชื่อ-นามสกุลเดิม) ล้างหน้าจอ                                                                                   |                                             |                                                  |
|                                                         |                                                                                   |                                                                 |                                                                                                    |                                             |                                                  |
|                                                         |                                                                                   |                                                                 |                                                                                                    |                                             |                                                  |

จะปรากฏรายชื่อบุคลากรในสังกัดทุกตำแหน่งที่มีคนครอง แสดงเลขที่ตำแหน่ง ระดับที่เป็นปัจจุบัน

| > C                                                             |                                                                                                    | ot secure   dpis.coj.intr                                                                                                    | a:8080                                                                                                    |                                                                          |                                                                                                    |                                                                                                    |                                                                                                    |                                                                                                    |                            | 01    |                                                                                                    |
|-----------------------------------------------------------------|----------------------------------------------------------------------------------------------------|----------------------------------------------------------------------------------------------------|----------------------------------------------------------------------------------------------------|--------------------------------------------------------------------------|----------------------------------------------------------------------------------------------------|----------------------------------------------------------------------------------------------------|----------------------------------------------------------------------------------------------------|----------------------------------------------------------------------------------------------------|----------------------------|-------|----------------------------------------------------------------------------------------------------|
| ลบุคค                                                           | a > P01                                                                                                    | ข้อมูลบุคคล > P0101 ร                                                                                                    | i้อมูลข้าราชการ/ลูกจ้างเ                                                                                                    | ไระจำ/พนักงานราช                                                         | ans 5. donline                                                                                                    | ? Date : 03/11/2562 12                                                                                                    | 2:08:56                                                                                                    |                                                                                                    |                            |       |                                                                                                    |
|                                                                 | ด้นหาข่                                                                                                    | ้อมูล                                                                                                    |                                                                                                    |                                                                          |                                                                                                    |                                                                                                    |                                                                                                    |                                                                                                    |                            |       |                                                                                                    |
|                                                                 |                                                                                                    | กระทรวง :                                                                                                    | หน่วยงานอิสระดามรัฐธรรมนูญ                                                                                                    |                                                                          |                                                                                                    |                                                                                                    | កទររ :                                                                                                    | สำนักงานศาลยุติธรรม                                                                                                    |                            |       |                                                                                                    |
|                                                                 |                                                                                                    | สำนัก/กอง :                                                                                                    | สำนักอ่านวยการประจำศาลแพ                                                                                                    | iงกรุงเทพใต <b>้</b>                                                     |                                                                                                    | ต่ำกว่าสำนัก                                                                                                    | ก/กอง 1 ระดับ :                                                                                                    |                                                                                                    |                            | เลือก | 1                                                                                                    |
|                                                                 | ด่ำก                                                                                                    | เว่าส่ำนัก/กอง 2 <mark>ระ</mark> ดับ :                                                                                                    |                                                                                                    |                                                                          | เลือก 😽                                                                                                    | ต่ำกว่าสำนัก                                                                                                    | ก/กอง 3 ระดับ :                                                                                                    |                                                                                                    |                            | เลือก | 1                                                                                                    |
|                                                                 | ด้ำก                                                                                                    | เว่าส่ำนัก/กอง 4 ระดับ :                                                                                                    |                                                                                                    |                                                                          | เลือก 🦪                                                                                                    | ต่ำกว่าสำนัก                                                                                                    | ก/กอง 5 ระดับ :                                                                                                    |                                                                                                    |                            | เลือก | 1                                                                                                    |
|                                                                 |                                                                                                    |                                                                                                    | ๑ โครงสร้างดามกฎหมาย                                                                                                    | ย 🔍 โดรงสร้างตาม                                                         | มมอบหมายงาน                                                                                                    |                                                                                                    |                                                                                                    |                                                                                                    |                            |       |                                                                                                    |
|                                                                 |                                                                                                    | ชื่อ :                                                                                                    | 1                                                                                                    |                                                                          |                                                                                                    |                                                                                                    | นามสกุล :                                                                                                    |                                                                                                    |                            | 10    |                                                                                                    |
|                                                                 | 16                                                                                                    | เขประจำด้วประชาชน :                                                                                                    |                                                                                                    |                                                                          |                                                                                                    | เลขประจำเ                                                                                                    | ตัวข้าราชการ :                                                                                                    |                                                                                                    |                            |       |                                                                                                    |
|                                                                 |                                                                                                    | เลขที่ดำแหน่ง :                                                                                                    |                                                                                                    |                                                                          |                                                                                                    | 1                                                                                                    | ระดับตำแหน่ง :                                                                                                    | == ระดับดำแหน่ง ==                                                                                                    | *                          |       | _                                                                                                    |
|                                                                 |                                                                                                    | ต่ำแหน่งในสายงาน :                                                                                                    |                                                                                                    |                                                                          | เลือก 🥑                                                                                                    | ตำแหน่งในก                                                                                                    | าารบริหารงาน :                                                                                                    |                                                                                                    |                            | เลือก | 1                                                                                                    |
|                                                                 |                                                                                                    | เลือกดู :                                                                                                    | == ประวัติ ==                                                                                                    |                                                                          | •                                                                                                    |                                                                                                    | สถานภาพ :                                                                                                    | ปกติ 🔻                                                                                                    |                            |       |                                                                                                    |
|                                                                 |                                                                                                    | ประเภทบุคลากร :                                                                                                    | ท้งหมด 🔻                                                                                                    |                                                                          |                                                                                                    | 9                                                                                                    | รวจสอบข้อมูล :                                                                                                    |                                                                                                    |                            |       |                                                                                                    |
| รวจสะ<br>สามา                                                   | บประวัติ<br>รถเรียงล่า                                                                                                    | ที่ยังป้อนข้อมูลไม่ครบถ<br>เด้บได้, ↓ เรียงจากมาก                                                                                                    | เว็นซึ่งจะมีผลในการจัดทำ<br>เไปน้อย , ↑ เรียงจากน้อย                                                                                                    | รายงานทำให้จำนวา<br>                                                     | นข้อมูลที่แสดงไม่ถูกต้อง<br>ค้นหาข้อมูล ค้นหาข้อมูล(ชื่อ                                                                                                    | -นามสกุลเดิม) ล้างหน้าจอ                                                                                                    |                                                                                                    |                                                                                                    |                            |       |                                                                                                    |
| รวจสะ<br>สามา<br>าดับที่                                        | มประวัติ<br>สถเรียงล่า<br>4 เลขที่<br>ตำแหน่ง                                                                                                    | พี่ยังป้อนข้อมูลไม่ครบก<br>เด้บได้, ↓ เรียงจากมาก<br>ร์                                                                                                    | วัวนซึ่งจะมีผลในการจัดทำ<br>าไปน้อย , ↑ เรียงจากน้อย<br>Iอ-≢กุค                                                                                                    | รายงานทำให้จำนวย<br>ที่ไปมาก<br>สำแหน่งในการ<br>บริหารงาน / กลุ่ม        | นข้อมูลที่แสดงไม่ถูกต้อง<br>ศันหาข้อมูล ศินหาข้อมูล(ชื่อ<br>สำแหน่งในสายงาน                                                                                                    | -นามสกุลเต็ม) ล้างหน้าจอ<br>ระดับตำแหน่ง                                                                                                    |                                                                                                    | * สำนัก/กอง                                                                                                    | สำนัก/กอง<br>ตามมอบนมายงาบ |       | ราย<br>ละเอีย                                                                                                    |
| รวจสะ<br>สามา <sup>.</sup><br>เาคับที่<br>7701                  | มประวัติ<br>ถถเรียงลำ<br>↓ เลษที่<br>ตำแหน่ง<br>2775                                                                                                    | พี่ยังป้อนข่อมูลไม่ครบก<br>เด้บได้, ↓ เรียงจากมาก<br>ร์<br>นางลาวัลย์ นาคดิลก (ไพ:                                                                                                    | เว็นซึ่งจะมีผลในการจัดห้า<br>งไปน้อย , ↑ เรียงจากน้อย<br>la.สกุด<br>เว็ลย์ ดาวล้อม)                                                                                                    | รายงานทำให้จำนวก<br>มไปมาก<br>ตำแหน่งในการ<br>บริหารงาน / กลุ่ม<br>งาน   | นข้อมูลที่แสดงไม่ถูกต้อง<br>ค้นหาข้อมูล ค้นหาข้อมูล(ชื่อ<br>สำแหน่งในสายงาน<br>ผู้อำนวยการ                                                                                                    | -นามสกุลเดิม) สำงหน้าจอ<br>ระดับตำแหน่ง<br>สูง                                                                                                    | ส่านักอำนวยกา                                                                                                    | สำนัก/กอง<br>รประจำศาลแห่งกรุงเทพได้                                                                                                    | สำนัก/กอง<br>ตามมอบหมายงาน |       | ราย<br>คะเอีย                                                                                                    |
| รวจสะ<br>สามา<br>าคับที่<br>7701<br>8653                        | มมประวัติ<br>รถเรียงล่า<br>↓ เลษที่<br>สำแหน่ง<br>2775<br>2776                                                                                                    | ที่ยังป้อนข่อมูลไม่ครบก<br>เด้บได้, ↓ เรียงจากมาก<br>*<br>นางลาวัลย์ นาคดิลก (ไพ:<br>นายวีระวัฒน์ เตข่าอภินันเ                                                                                                    | เว็บขึ้งจะมีผลในการจัดทำ<br>"ไปน้อย , ↑ เรียงจากน้อย<br>ไอ ∉กุด<br>เว็ลย์ ดาวล้อม)<br>( เวีะวัฒน์ กลึงในเมือง)                                                                          | รายงานทำให้จำนวา<br>ไปมาก<br>สำแหม่งในการ<br>บริหารงาน / กลุ่ม<br>งาน    | นข้อมูลที่แสดงไม่ถูกต้อง<br>ด้นหาข้อมูล   ด้นหาข้อมูล(ชื่อ<br>ด้านหน่งในสายงาน<br>ผู้อำนวยการ<br>เจ้าหนักงานสาอยุติธรรม                                                                                                    | -นามสกุลเดิม)   ด้างหน้าจอ<br>ระดับดำแหน่ง<br>ดูง<br>ปานาญการทิเศษ                                                                                                    | สำนักอำนวยกา<br>สำนักอำนวยกา<br>ส่วนกอำนวยอา<br>ส่วนช่วยอำเ                                                                                                    | สำนัก/กลง<br>อประจำศาลแห่งกรุงเทพใต้<br>อประจำศาลแห่งกรุงเทพใต้<br>เวอการ                                                                                                    | สำนัก/กอง<br>ตามมอบหมายงาน |       | ราย<br>ละเอีย<br>โม                                                                                                    |
| รวจสะ<br>สามา<br>าคับที่<br>7701<br>8653                        | มมประวัติ<br>รถเรียงล่า<br>๔าแหน่ง<br>2775<br>2776<br>2777                                                                                                    | พี่ยังป้อนข่อมูลใม่ครบก<br>เด้บได้, ↓ เรียงจากมาก<br>รื<br>นางลาวัลย์ นาดดิลก (ไพ<br>นายวีระวัฒน์ เดชาอภินิน<br>น.ส.วาสนา จุ่มจา                                                                                                    | เว็บซึ่งจะมีผลในการจัดทำ<br>ทไปน้อย , ↑ เรียงจากน้อย<br>lo.≝กุล<br>เว็ลย์ ตาวล้อม)<br>f (วีระวัฒน์ กลึงในเมือง)                                                                         | รายงานทำให้จำนวา<br>ไปปมาก<br>สำแหน่งในการ<br>บริหารงาน / กลุ่ม<br>งาน   | นร้อมูลที่แสดงให้ถูกต้อง<br>ศันหาข้อมูล ค้าหาข้อมูล(ชื่อ<br>ส่วนเหน่งในสายงาม<br>ผู้อำนวยการ<br>เจ้าหนักงานศาลยุติธรรม<br>เจ้าหนักงานศาลยุติธรรม                                                                              | -บามสกุดเดิม) ด้างหน้าจอ<br>ระดับด้าแหน่ง<br>ดูง<br>ป่านาญการทิเศษ<br>ปฏิบัติการ                                                                                                    | สำนักอำนวยกา<br>สำนักอำนวยกา<br>ส่วนช่วยอำา<br>สำนักอำนวยกา<br>ส่วนช่วยอำา                                                                                                    | สำนักเกลง<br>ประจำสาดแห่งกรุงเทพได้<br>ประการ<br>เวยการ<br>เวยการ                                                                                                    | สำนัก/กอง<br>ตามมอบหมายงาน |       | ราม<br>จะเดิมเ<br>โว้                                                                                                   |
| รวจสะ<br>สามา<br>เาคับที่<br>7701<br>8653                       | มมประวัติ<br>รถเรียงล่า<br>๔าแหน่ง<br>2775<br>2776<br>2777<br>2778                                                                                                    | ดีบังป้อนข่อมูลใม่ครบก<br>เด้บได้, ↓ เรียงจากมาก<br>จ<br>นางลาวัลย์ นาดดิลก (ไพ:<br>นายวีระวัฒน์ เดชาอภินินห<br>น.ส.วาสนา จุ่มจา<br>น.ส.มุญญากา สายวัน                                                                                             | ไวนซึ่งจะมีผลในการจัดทำ<br>งไปน้อย , ↑ เรียงจากน้อย<br>ไอ.สกุด<br>เว็ลย์ ดารลัอม)<br>( (รีชรัดต่า กลึงในเมือง)                                                                          | รายงานทำให้จำนวง<br>ไปปมาก<br>สำแหน่งในการ<br>บริหารงาน / กลุ่ม<br>งาน   | บร้อมูลที่แสดงไม่ถูกของ<br>ศันหาข้อมูล ดีหหาข้อมูล(ชื่อ<br>สำหราย่อง ดีหหาข้อมูล(ชื่อ<br>สำหรายสามาร์<br>เจ้าหนักงานศาลยุติธรรม<br>เจ้าหนักงานศาลยุติธรรม<br>เจ้าหนักงานศาลยุติธรรม                                           | ะนามสกุลเดิม) ด้างหน้าจอ<br>สระสันสายเหน่ง<br>สุง<br>ปามาญการพิเศษ<br>ปฏิบัติการ                                                                                                    | สำนักอำนวยกา<br>สำนักอำนวยกา<br>ส่วนช่วยอำ<br>ส่วนช่วยอำ<br>ส่วนช่วยอำ<br>ส่วนช่วยอำ<br>ส่วนช่วยอำา                                                                                                    | สำนัก/กอง<br>รประจำตาลแห่งกรุงเทพได้<br>ประว่าสาลแห่งกรุงเทพได้<br>ประการ<br>ประว่าสาลแห่งกรุงเทพได้<br>ประการ                                                                                                  | สำนัก/กอง<br>ตามมอบหมายงาน |       | 510<br>artifue<br>5<br>5<br>5<br>5<br>5<br>5<br>5                                                                       |
| รวจสะ<br>สามา<br>กลับที่<br>7701<br>8653                        | มมประวัติ<br>รถเรียงลำ<br>๔าแหน่ง<br>2775<br>2776<br>2777<br>2778<br>2779                                                                                                    | ที่มังป้อนข่อมูลไม่ครบก<br>เด้บได้, ♦ เรียงจากบาก<br>รื่<br>นางลาวัลย์ นาดดิลก (ไพ:<br>นายวีระวัฒน์ เดขาอภินินเ<br>น.ส.วาสนา รุ่มจา<br>น.ส.มุญญาคา สายวิน<br>น.ส.อุษณีย์ บุญรันทร์                                                                 | ไวนซึ่งจะมีผลในการจัดทำ<br>เใปน่อย , ↑ (รียงจากน้อย<br>ไอ.สกุด<br>เรื่อยัดรวล์อม)<br>(รีเรารัลณ์ กลึงในเนื่อง)                                                                          | รายงานทำให้ร้านวา<br>ไไปมาก<br>สายแน่งในการ<br>บริหารงาน / กลุ่ม<br>งาน  | นร้อมูลที่แสดงใม่ถูกต้อง<br>ดำเหาข้อมูล ดีหหาข้อมูล(ซื้อ<br>ดำเหาข้อมูล เรื่อง<br>ผู้อำนวยการ<br>เจ้าหนักงานศาลยุติธรรม<br>เจ้าหนักงานศาลยุติธรรม<br>เจ้าหนักงานศาลยุติธรรม<br>เจ้าหนักงานศาลยุติธรรม                         | หมามสกุลเส็ม) ด้วงหน้าจอ<br>จะดับสานหม่ง<br>ดูง<br>ปามาญการพิเศษ<br>ปฏิบัติการ<br>ปฏิบัติการ                                                                                                    | สำนักอำนวยกา<br>สำนักอำนวยกา<br>สำนักอำนวยกา<br>สำนักอำนวยกา<br>สำนักอำนวยกา<br>สำนักอำนวยกา<br>สำนักอำนวยกา<br>สำนักอำนวยกา                                                                                   | สานักกอง<br>ขไรขร้าศาลแห่งกรุงเทพได้<br>เประรำศาลแห่งกรุงเทพได้<br>เอเกร<br>อประรำศาลแห่งกรุงเทพได้<br>เอเกร<br>อประรำศาลแห่งกรุงเทพได้<br>เอเกร                                                                | สำนัก/กอง<br>ตามมอบแมายงาน |       | 510<br>artiful<br>5<br>5<br>5<br>5<br>5<br>5<br>5<br>6<br>5<br>6<br>5<br>6<br>5<br>6<br>5<br>7<br>6<br>7<br>7<br>7<br>7 |
| รวจสะ<br>สามา<br>7701<br>8653<br>5298                           | มมประรัต<br><b>4 เละที่</b><br><b>4 เละที่</b><br><b>3</b> 7775<br>27776<br>27777<br>27778<br>2779<br>2780                                                                                                    | ดีบังป้อนข่อมูลไม่ครบก<br>เด้บได้, ↓ เรียงจากมาก<br>รั<br>นางลาวัลย์ นาดดิลก (ไพ:<br>นายวีระวัฒน์ เดชาอภินันง<br>น.ส.บุญญาลา สายวัน<br>น.ส.บุญญาลา สายวัน<br>น.ส.บุญญาลา สายวัน<br>น.ส.บุญญาลา (จารุ<br>นางจารุณี เกิดมงคล (จารุ                   | เวษซึ่งจะมีผลในการจัดทำ<br>าไปป่อย , ↑ เรียงจากป่อย<br>(อ.ศกค<br>เว็ดย์ ตาวล์อม)<br>( (วิระวัฒน์ กลึงในเมือง)<br>นี้เ ดู้ยนเม้น)                                                        | รายงานทำให้ร้านวา<br>ไไปมาก<br>สาแหน่งในการ<br>มริมารงาน / กลุ่ม<br>งาน  | นร้อมูลที่แสดงใม่ถูกต้อง<br>ดันหร่อมูล ดีหหร่อมูลเชื่อ<br>สำแหน่งในสายงาม<br>ผู้อำนวยการ<br>เจ้าหนักงานศาลยุติธรรม<br>เจ้าหนักงานศาลยุติธรรม<br>เจ้าหนักงานศาลยุติธรรม<br>เจ้าหนักงานศาลยุติธรรม                              | <ul> <li>หมามสกุลเส็ม) ด้วงหน้าจอ</li> <li>ระดับสานหน่ง</li> <li>สุง</li> <li>สุง</li> <li>ปฏิบัติการ</li> <li>ปฏิบัติการ</li> <li>ปฏิบัติการ</li> <li>ปฏิบัติการ</li> </ul>                                                                                                  | ส้ำนักอำนวยกา<br>สำนักอำนวยกา<br>ส่วนช่วยอำา<br>ส่วนช่วยอำา<br>ส่วนช่วยอำา<br>ส่วนช่วยอำา<br>ส่วนช่วยอำา<br>ส่วนช่วยอำา<br>ส่วนช่วยอำา                                                                         | สานัก/กอง<br>อไรขะวิศาลแห่งกรุงเทพได้<br>อไรขะวิศาลแห่งกรุงเทพได้<br>เรยการ<br>อประสาศาลแห่งกรุงเทพได้<br>เรยการ<br>อประสาศาลแห่งกรุงเทพได้<br>เรยการ<br>อประสาศาลแห่งกรุงเทพได้<br>เรยการ                      | สำนัก/กอง<br>ดามมอบแบายงาบ |       |                                                                                                    |
| รวาสส<br>สามา<br>ารราส<br>8653<br>5298<br>3277                  | มมประวัติ<br><b>รถเรียงล่า</b><br><b>นณฑ์</b><br>2775<br>2776<br>2777<br>2778<br>2779<br>2780<br>2781                                                                                                    | ดีบังป้อนข่อมูลไม่ครบก<br>ได้บัได้, ↓ เรียงจากมาก<br>รั<br>มางลาวัลย์ นาดด็ลก (ไพ<br>นายวีระวัลย์ แข่าอภัมันข<br>น.ส.อาสนา จุ่มจา<br>น.ส.มุญญาภา สายวัน<br>ม.ส.อุษณีย์ บุญจันทร์<br>มางจารณี เกิดมงคล (จาร<br>ม.ส.ภัญญดาพัยญ์ กังวาล               | าวนซึ่งจะมีผลในการจัดทำ<br>าไปป่อย , ↑ เรียงจากป่อย<br>[อ.ศ.ค<br>เว็ลย์ คราส์อม)<br>( (รีรรรัดณ์ กลึงในเมือง)<br>( (รีรรรัดณ์ กลึงในเมือง)<br>ณี คุ้ยแม่น)<br>สงค้วงษ์ (สมพร จาวิพิบูล) | รายงานทำให้ร้านวา<br>ไไปมาก<br>สายแห่งในการ<br>มริมารงาม / กลุ่ม<br>งาม  | นร้อมูลที่แสดงไม่ถูกต้อง<br>ศันหร่อมูล ศันหร่อมูล(ชื่อ<br>สำแหน่งในสายงาม<br>ผู้ดำนวยการ<br>เจ้าหนักงานศาลยุติธรรม<br>เจ้าหนักงานศาลยุติธรรม<br>เจ้าหนักงานศาลยุติธรรม<br>เจ้าหนักงานศาลยุติธรรม<br>เจ้าหนักงานศาลยุติธรรม    | <ul> <li>หมามสกุลเส็ม) ส่วงหน้าลอ</li> <li>ระดับสายแหน่ง</li> <li>ส่วงหน้าลอ</li> <li>ส่ว</li> <li>หมันกฎการพิเศษ</li> <li>ปฏิบัติการ</li> <li>ปฏิบัติการ</li> <li>ปฏิบัติการ</li> <li>ปฏิบัติการ</li> <li>ปฏิบัติการ</li> <li>ปฏิบัติการ</li> <li>ปฏิบัติการ</li> </ul>      | สำนักอำนวยกา<br>สำนักอำนวยกา<br>ส่วนร่วยอำ<br>ส่วนร่วยอำ<br>ส่วนร่วยอำ<br>สำนักอำนวยกา<br>ส่วนร่วยอำ<br>สำนักอำนวยกา<br>ส่วนร่วยอำ<br>สำนวยสา<br>สำนวยสา<br>สำนวยอำ<br>สำนวยอำ                                 | สารมีภาคอง<br>อประจำศาลแห่งกรุงเทพได้<br>อประจำศาลแห่งกรุงเทพได้<br>อประจำศาลแห่งกรุงเทพได้<br>เวยการ<br>อประจำศาลแห่งกรุงเทพได้<br>เวยการ<br>อประจำศาลแห่งกรุงเทพได้<br>เวยการ<br>อประจำศาลแห่งกรุงเทพได้      | สำนัก/กอง<br>สามมอบหมายงาน |       | 510<br>extor<br>5<br>5<br>5<br>5<br>5<br>5<br>5<br>5<br>5<br>5<br>5<br>5<br>5<br>5<br>5<br>5<br>5<br>5<br>5             |
| รวจสม<br>สามา<br>าศมที่<br>7701<br>8653<br>5298<br>3277<br>2718 | tulsะรัด     tulsะรัด     tulsะรัด     tuls     tuls     tul | ดื่มได, ↓ เรียงจากมาก<br>ดื่มได, ↓ เรียงจากมาก<br>รั<br>มางลาวัลย์ นาดดิลก (ไพ<br>นายวีระวัลเน้ เดชาอภิมันน<br>น.ส.วาสนา รุ่มจา<br>น.ส.มุญญาภา สายวัน<br>น.ส.มุญญาภา สายวัน<br>น.ส.มุญญาภา สายวัน<br>น.ส.ภัญญาดาพัชญ์ ก้งวาล<br>นายจำรูญ ข่ากวัพย์ | ไวนซึ่งจะมีผลในการจัดห้า<br>ว่ไปน่อย , ↑ เรียงจากน่อย<br>ไอ. สกุล<br>เวิลย์ ดาวล์อม)<br>( (วิระวัลณ์ กลึงในเมือง)<br>นี่ สุขณนัน)<br>ส. สุขณนัน)                                        | รายงานทำให้ร้านวา<br>[ไปมาก<br>สายแหน่งในการ<br>มริหารงาน / กลุ่ม<br>งาน | นร้อมูลที่แสดงใม่ถูกต้อง<br>ศันทร่อมูล ที่เหาซ่อมูล(ซื้อ<br>สำเนรย่งในสายงาม<br>ผู้อำนวยการ<br>เจ้าหนักงานศาลยุติธรรม<br>เจ้าหนักงานศาลยุติธรรม<br>เจ้าหนักงานศาลยุติธรรม<br>เจ้าหนักงานศาลยุติธรรม<br>เจ้าหนักงานศาลยุติธรรม | <ul> <li>หมามสกุลเส็ม) ได้วงหน้าลอ</li> <li>สระสันสามแหน่ง</li> <li>สุง</li> <li>สง</li> <li>ปามาญการพิเศษ</li> <li>ปฏิมัติการ</li> <li>ปฏิมัติการ</li> <li>ปฏิมัติการ</li> <li>ปฏิมัติการ</li> <li>ปามาญการ</li> <li>ปามาญการ</li> <li>ปามาญการ</li> <li>ปามาญการ</li> </ul> | ด้านักอ่านรอกา<br>ส่วนก็อ่านรอกา<br>ส่วนก็อ่านรอกา<br>ส่วนก็อ่านก็<br>ส่วนก็อ่านอา<br>ส่วนก็อ่านอา<br>ส่วนก็อ่านอากา<br>ส่วนก็อ่านอากา<br>ส่วนก็อ่านอากา<br>ส่วนก็อ่านอากา<br>ส่วนก็อ่านอากา<br>ส่วนก็อ่านอากา | สำมัก/กอง<br>อปอรรัสตาลแห่งกรุงเทพได้<br>อปอรรัสตาลแห่งกรุงเทพได้<br>อปอรรัสตาลแห่งกรุงเทพได้<br>อปอรรัสตาลแห่งกรุงเทพได้<br>เอยการ<br>อปอรรัสตาลแห่งกรุงเทพได้<br>เอยการ<br>อปอรรัสตาลแห่งกรุงเทพได้<br>เอยการ | สำนักกอง<br>สายมอบหมายงาน  |       | 510<br>extisu<br>5<br>5<br>5<br>5<br>5<br>5<br>5<br>5<br>5<br>5<br>5<br>5<br>5<br>5<br>5<br>5<br>5<br>5<br>5            |

เลือก เมนู R0407 กดปุ่ม ส่งออกข้อมูลเป็น ไฟล์ Excel เพื่อใช้ในการบริการงานบุคคลต่าง ๆ

| לאזיראעימעדע<br>סיידיראעימערש                                                                             | A No                                                                                                    | ייזיעאפא 🗙 איזידערט א איזידערט א איזידערט א איזידערט א איזידערט א איזידערט א איזידערט א איזידערט א איזידערט א<br>א א א א א א א א א א א א א א א א א א                          | ot_R002004.php<br>tra:8080                                          | ×   +                                                                                                    |                                                                          |                                                                       |                                                         |                        |              |                            |                                                                                                    |                                                                     |             | - 🗖                                                         |
|----------------------------------------------------------------------------------------------------|----------------------------------------------------------------------------------------------------|----------------------------------------------------------------------------------------------------|---------------------------------------------------------------------|----------------------------------------------------------------------------------------------------|--------------------------------------------------------------------------|-----------------------------------------------------------------------|---------------------------------------------------------|------------------------|--------------|----------------------------|----------------------------------------------------------------------------------------------------|---------------------------------------------------------------------|-------------|-------------------------------------------------------------|
|                                                                                                    |                                                                                                    | Departmenta                                                                                                    | <b>UUAISAUII</b><br>al Personne                                     | <mark>เศทรัพยากรบุ</mark><br>I Information                                                                                                    | <b>คคลระดับ</b><br>System (D                                             | (สำนักะ<br><b>กรบ</b> อ่านวยก<br>(PIS)                                | ข้านวยการประจำ<br>การประจำศาลแพ่งเ                      | สาลแพ่งก<br>กรุงเทพใด่ | รุงเทพได้] - | ผู้อ่านวยการส่าเ           | ิโก<br>©ลิขสิทธิ์ของ                                                                                                    | งสำนักงานคุณ                                                        |             | ร์โอก 5.<br>มีราชการพลเรือน (r<br>สงวนลิต                   |
| เรก ข้อมูล<br>เยงาน > R0                                                                                  | ลบุคคล<br>94 รายง                                                                                                    | <mark>ง ▼ รายงาน ▼</mark> การเ<br>มาน(<br>R02 รายงานโ<br>R04 รายงานก<br>ดูราย                                                                                                 | บริหารค่าดอบแ<br>ครงสร้างกำลังคน<br>ารเจ้าหน้าที่<br>ขงานรูปแบบ PDF | ทน - เปลี่ยนรหัสผ่<br>เ                                                                                                    | าน ออกจากร<br>ĭค <mark>5.</mark> ♣<br>0 ก.พ.7 อิเล็คง<br>7 รายชื่อข้าราช | ระบบ<br>online ? D<br>กรอนิกส์<br>สการ ดำแหน่ง                        | ate : 03/11/2562 1:<br>บบสารวจที่ 2                     | 2:10:59<br>ต้าง        | หน้าจอ       | €เลขอารปิค ⊝เ              | ลบไทย TH Sara                                                                                                    | abun 🔻                                                              |             |                                                             |
| ประเภท<br>  พัน<br>  เกรี<br>  โคร<br>  โคร<br>  เงินเดือ<br>  ชั่น<br>  พื่ม<br>  พื่ม<br>  พื่ม<br>  พื | เจ้<br>หนุคลา<br>นจากส่ว<br>ษียณอา<br>รงสร้าง<br>รงสร้าง<br>อน ณ วับ<br>มูลบุคม<br>มอบ ณ วับ<br>มูลบุคม<br>มีอายุรา:<br>มพ์ภาพ<br>มพ์มาพ<br>มพ์มาพ | อ่านไขกรรออกรายงาม<br>เกร (ข่าวปการ ▼<br>มุ่ม<br>ตามภอบหมาย<br>ตามมอบหมายงาน<br>มรี<br>อากระเห็ดไว่ถึนการสำ<br>ชภารให้เมือบกว่า ปี เ<br>เสือก<br>ถ้าย<br>เมยเหตุ<br>ชื่องราชา | ี เลือก<br>รวจ ITA<br>มันถึงวันที่                                  | <ul> <li>หังส่วนจาปการา<br/>กระทรรง<br/>กรม</li> <li>สำนัก/กอง<br/>ส่านกำสานัก/ก<br/>ส่านเหน่งในสาม</li> <li>ส่วนกลาง</li> <li>ส่วนกลาง</li> <li>ส่วนกลาง</li> <li>ส่วนกลาง</li> <li>ส่วนกลาง</li> <li>มฎมิภาล</li> <li>ล่างประเทศ</li> <li>ประเทศ</li> <li>จังหวัด</li> </ul> | อง 1 ระดับ<br>อง 2 ระดับ<br>เงาน<br>ใภาค                                 | รุนแบบ<br>หน่วยงามอิสระด<br>สำนักงานศาลยุติ<br>สำนักอำนวยการร<br>โรรย | าราชอมัก<br>ามรัฐธรรมนูญ<br>ธรรม<br>ประจำศาลแห่งกรุงเทช | าได่                   |              | fian 🥑<br>fian 🥑<br>fian 🏈 | <ul> <li>เลขที่ด่านหนั</li> <li>ชื่อ-สกุล</li> <li>ต่านหน่งในะ</li> <li>ระดับต่านหน</li> <li>ระดับต่านหน</li> <li>ระดับต่านหน</li> <li>ระดับต่านหน</li> <li>ระดับต่านหน</li> <li>กรรม</li> <li>สำนัก/กอง</li> <li>ต่ำกรำสำนัก</li> <li>ต่ำกรำสำนัก</li> </ul> | เรียงสาดัน<br>น่ง<br>รายงาน<br>iง<br>v/กอง 1 ระดับ<br>v/กอง 2 ระดับ | ເໝັວມູລດາມ  | 4 8<br>9 8<br>9 8<br>9 8<br>9 8<br>9 8<br>9 8<br>9 8<br>9 8 |
|                                                                                                    |                                                                                                    |                                                                                                    |                                                                     |                                                                                                    |                                                                          | ตัวอ                                                                  | ย่างรายงาน                                              |                        |              |                            |                                                                                                    |                                                                     |             |                                                             |
| ล่าดับที่ ชื่อ                                                                                            | อ-สกุล                                                                                                    | เลขประจำดัวประชาชน                                                                                                    | วันเดือนปีเกิด                                                      | ต่าแหน่ง                                                                                                    | ตำแหน่ง<br>ประเภท                                                        | ระดับต่าแหน่ง                                                         | ช่วงระดับดำแหน่ง                                        | เลขที่<br>ตำแหน่ง      | สำนัก/กอ     | ง เงินเดือน                | วันบรรจุ                                                                                                    | วันเข้าสู่<br>ระดับ                                                 | เครื่องราชฯ | วันเกษียณอายุ                                               |
| นา<br>1. สม<br>วิร                                                                                        | าย<br>มชาย<br>จดี                                                                                                    | 1234567890123                                                                                                    | 01/05/2529                                                          | นักวิชาการ<br>ดอมพิวเตอร์                                                                                                    | วิชาการ                                                                  | ข้านาญการ<br>พิเศษ                                                    | ช้านาญการ<br>หรือช้านาญ<br>การพิเศษ                     | 123                    | ส่วนกลาง     | 30,000                     | 12/05/2505                                                                                                    | 11/12/2551                                                          | ห.ช.        | 01/10/2565                                                  |

| 2 . 7.                         | (C + 2                                                                                   |                      | R040                                                                            | 7 - 2019-11-03T12394        | 14.807.xl         | s [โหมดความเข้ากันได้] - M            | licrosoft Excel           |                          |           |                                        | -               | 5 ×                   |
|--------------------------------|------------------------------------------------------------------------------------------|----------------------|---------------------------------------------------------------------------------|-----------------------------|-------------------|---------------------------------------|---------------------------|--------------------------|-----------|----------------------------------------|-----------------|-----------------------|
| u%u                            | หน้าแรก แทรก เค้าโครงหน้ากระคา                                                           | ម តុគន ឃំ            | อมูล ครรจทาน บุมมอง                                                             |                             |                   |                                       |                           |                          |           |                                        | ۵ 🚱             | 000                   |
| 10 × 4<br>10<br>10<br>10<br>10 | in TH SarabunPSK - 14<br>innan -<br>เวลัควางรูปแบบ <b>B / <u>น</u>ิ -</b> ( <u>เ</u> ) - | • A* A*              | <ul> <li>■ = ≫·· ⇒ éesiserru</li> <li>■ = = it it it ⇒ uarsuasterfon</li> </ul> | brbi<br>- 50 - 100 - 500    | - 📑               | Normal                                | ดี ป่าน:<br>การคำนวณ ข้อค | กลาง                     | au phana  | Σ แลรามอัตไนป<br>มี เดิม +<br>2 ล้าง + | เส็ - 🥂 🧃       | <b>หาและ</b><br>โอก - |
| 98106                          | se 12 unionsis                                                                           | 76                   | CIRREPORT                                                                       | Fa អារដេប                   | <u>6</u>          | Ar                                    | /7H 0112                  |                          | 11000     | 1                                      | การแก้วร        |                       |
| A                              | B                                                                                        | D                    | E                                                                               | Н                           | 1                 | J                                     | К                         | L                        | М         | N                                      | 0               | f                     |
| 1<br>2<br>3<br>4 ลำดับที่      | ชื่อ - สกุด                                                                              | วัน เดือน ปี<br>เกิด | ต่ำเอกระ                                                                        | ช่วงระดับคำแหน่ง            | เลซที่<br>สำเภทเล | สำนัก/กอง                             | ด้ำกว่าสำนัก/กอง 1 ระดับ  | ค่ำกว่าสำนัก/ทอง 2 ระดับ | เงินเดือน | วันบรรจุ                               | วันเข้าสู่ระดับ | ก้า                   |
| 6 1                            | นางลาวัลย์ นาคติลก                                                                       | 61.041               | ผ้อำนวยการสง                                                                    | อำนวยการสง                  | 2775              | สำนักอำนวยการประจำศาลแห่งกรง          |                           |                          | -         | 18 10 8. 2536                          | 01 m.m. 2562    | 01 9.9                |
| 7 2                            | นายวีระวัฒน์ เดขาอภินันท์                                                                |                      | เจ้าพนักงานศาลยศิธรรมขำนายการพิเศษ                                              | ข้านาณการพิเศษ 🔍            | 2776              | สำนักอำนวยการประจำศาลแห่งกรง          | ส่วนช่วยอำนวยการ          |                          | 1         | 01 n.w. 2531                           | 01 5.P. 2552    | 01 (9.9.              |
| 8 3                            | นางสาววาสนา จุ่มจา                                                                       |                      | เจ้าหนักงานศาลยุติธรรมปฏิบัติการ                                                | ปฏิบัติการ หรือ ขำนาญการ    | 2777              | สำนักอำนวยการประจำศาลแพ่งกรุง         | ส่วนช่วยอำนวยการ          |                          | 1         | 04 ม.ศ. 2559                           | 01 m.m. 2562    | 01 Ø.Ø.               |
| 9 4                            | นางสาวบุญญากา สายวัน                                                                     |                      | เจ้าหนักงานศาลยุศิธรรมปฏิบัติการ                                                | ปฏิบัติการ หรือ ขำนาญการ    | 2778              | สำนักอำนวยการประจำศาลแห่งกรุง         | ส่วนช่วยอำนวยการ          |                          |           | 01 มิ.ย. 2560                          | 01 ລີ.ຍ. 2560   | 01 (9.9).             |
| 10 5                           | นางสาวอุษณีย์ บุญจันทร์                                                                  |                      | เจ้าหนักงานศาลยุศิธรรมปฏิบัติการ                                                | ปฏิบัติการ หรือ ขำนาญการ    | 2779              | สำนักอำนวยการประจำศาลแห่งกรุง         | ส่วนช่วยอำนวยการ          |                          |           | 26 พ.ย. 2561                           | 26 W.S. 2561    | 26 W.U.               |
| 11 6                           | นางจารณี เกิดมงคล                                                                        |                      | เจ้าหนักงานศาลยุศิธรรมปฏิบัติการ                                                | ปฏิบัติการ หรือ ข้านาญการ   | 2780              | สำนักอำนวยการประจำศาลแห่งกรุง         | ส่วนช่วยอำนวยการ          |                          |           | 02 เม.ย. 2552                          | 05 ม.ศ. 2558    | 26 W.U.               |
| 12 7                           | นางสาวกิญญดาพัชญ์ กังวาลสงค์วงข                                                          |                      | เจ้าหนักงานศาลยุติธรรมขำนาญการ                                                  | ปฏิบัติการ หรือ ข่านาญการ   | 2781              | สำนักอำนวยการประจำศาลแห่งกรุง         | ส่วนช่วยอำนวยการ          |                          |           | 01 II.A. 2533                          | 01 s.m. 2552    | 01 W.Pl.              |
| 13 8                           | นายจำรูญ ขำทรัพย์                                                                        |                      | เจ้าหน้าที่ศาลยุติธรรมชำนาญงาน                                                  | ปฏิบัติงาน หรือ ขำนาญงาน    | 2783              | สำนักอำนวยการประจำศาลแห่งกรุง         | ส่วนช่วยอำนวยการ          |                          |           | 01 <b>เ</b> ม.ย. 2526                  | 01 s.e. 2552    | 01 มี.ค.              |
| 14 9                           | นางสาวกาญจนา นูระมะทะหมัด                                                                |                      | เจ้าหน้าที่ศาลยุติธรรมชำนาญงาน                                                  | ปฏิบัติงาน หรือ ซำนาญงาน    | 2784              | สำนักอำนวยการประจำศาลแพ่งกรุง         | ส่วนช่วยอำนวยการ          |                          |           | 01 a.e. 2550                           | 25 เม.ย. 2557   | 01 มี.ค.              |
| 15 10                          | นางสาวสูวรีย์ ทำผา                                                                       |                      | เจ้าหน้าที่ศาลยุติธรรมขำนาญงาน                                                  | ปฏิบัติงาน หรือ ข้านาญงาน   | 2785              | สำนักอำนวยการประจำศาลแห่งกรุง         | ส่วนช่วยอำนวยการ          |                          |           | 01 มี.ค. 2543                          | 01 s.e. 2552    | 01 มี.ค.              |
| 16 11                          | จ่าอากาศตรีวีรพงษ์ จุลภาพ                                                                |                      | นักวิชาการคอมพิวเตอร์ปฏิบัติการ                                                 | ปฏิบัติการ หรือ ขำนาญการ    | 2787              | สำนักอำนวยการประจำศาลแห่งกรุง         | เส่วนเทคโนโลยีสารสนเทศ    |                          |           | 01 เม.ย. 2562                          | 01 เม.ย. 2562   | 01 ເມ.ຍ.              |
| 17 12                          | นางสาวพัชรณัฏฐ์ แดงประเสริฐ                                                              |                      | นักวิชาการเงินและบัญชีข้านาญการ                                                 | ปฏิบัติการ หรือ ข้านาญการ 1 | 2790              | สำนักอำนวยการประจำศาลแห่งกรุง         | เสวนคลัง                  |                          |           | 05 มี.ค. 2544                          | 19 w.m. 2554    | 01 M.M.               |
| 18 13                          | นางสาวกมลรัตน์ หลากคุณากร                                                                |                      | นักวิชาการเงินและบัญชีปฏิบัติการ                                                | ปฏิบัติการ หรือ ข้านาญการ   | 2791              | สำนักอำนวยการประจำศาลแห่งกรุง         | เสวนคลัง                  |                          |           | 19 s.m. 2559                           | 19 s.m. 2559    | 02 ເມ.ຍ.              |
| 19 14                          | นางสาวนั้นทพร ชลฮารโรจนาคิน                                                              |                      | นักวิชาการเงินและบัญชีปฏิบัติการ                                                | ปฏิบัติการ หรือ ชำนาญการ    | 2792              | สำนักอำนวยการประจำศาลแห่งกรุง         | เส่วนคลัง                 |                          |           | 01 ນີ້.ຍ. 2560                         | 01 ລີ.ຍ. 2560   | 01 19.9.              |
| 20 15                          | นางสาวสุภาณี รัตนะ                                                                       |                      | นักวิชาการเงินและบัญชีปฏิบัติการ                                                | ปฏิบัติการ หรือ ชำนาญการ    | 2793              | สำนักอำนวยการประจำศาลแห่งกรุง         | เส่วนคลัง                 |                          |           | 01 s.n. 2560                           | 01 s.e. 2560    | 01 Ø.Ø.               |
| 21 16                          | นางสาวกมลมาศ คุ้มพิทักษ์                                                                 |                      | เจ้าพนักงานการเงินและบัญชีปฏิบัติงาน                                            | ปฏิบัติงาน หรือ ขำนาญงาน    | 2794              | สำนักอำนวยการประจำศาลแห่งกรุง         | เส่วนคลัง                 |                          | 1         | 01 <b>เม</b> .ย. 2562                  | 01 tal.8. 2562  | 01 LU.U.              |
| 22 17                          | นางสาวลลิตา สุวรรณไตรย์                                                                  |                      | เจ้าหนักงานการเงินและบัญชีปฏิบัติงาน                                            | ปฏิบัติงาน หรือ ขำนาญงาน    | 2795              | สำนักอำนวยการประจำศาลแห่งกรุง         | เส่วนคลัง                 |                          |           | 12 <b>ม</b> .ย. 2560                   | 12 ລີ.ຍ. 2560   | 12 ນີ.ຍ.              |
| 23 18                          | นางสาวอรศิริ กฤษณา                                                                       |                      | เจ้าหนักงานการเงินและบัญชีปฏิบัติงาน                                            | ปฏิบัติงาน หรือ ซำนาญงาน    | 2796              | สำนักอำนวยการประจำศาลแห่งกรุง         | เสวนคลัง                  |                          |           | 01 11.9. 2556                          | 01 W.M. 2556    | 01 มี.ค.              |
| 24 19                          | นางสาวฐิติพร ข้านวญ                                                                      |                      | เจ้าหนักงานการเงินและบัญชีปฏิบัติงาน                                            | ปฏิบัติงาน หรือ ชำนาญงาน    | 2797              | สำนักอำนวยการประจำศาลแห่งกรุง         | ส่วนคลัง                  |                          |           | 12 มี.ย. 2560                          | 12 ລີ.ຍ. 2560   | 12 1.8.               |
| 25 20<br>H 4 F H               | นางสาวอารมย์ ทรุดคง<br>R0407 🟂                                                           |                      | เจ้าหนักงานการเงินและบัญชีขำนาญงาน                                              | ปฏิบัติงาน หรือ ขำนาญงาน    | 2798              | สำนักอำนวยการประจำศาลแห่งกรุง<br>]] • | เส่วนคลัง<br>::           |                          | [         | 15 m.e. 2553                           | 30 มี.ย. 2560   | 30 ມີ.ຍ.<br>)         |
| พร้อม                          |                                                                                          |                      |                                                                                 |                             |                   |                                       |                           |                          |           | 111 111 11                             | 00% -           | 0                     |

และสามารถเข้าดูข้อมูลรายบุคคลของบุคลากรในสังกัดได้ กดที่ **รายละเอียด** 

| CI A I                            | lot segure   dois coi int       | ra:8080                                   | ^   T                                    |                                                            |                                                   |                               |                                        |                            | o- +                        | 0                |
|-----------------------------------|---------------------------------|-------------------------------------------|------------------------------------------|------------------------------------------------------------|---------------------------------------------------|-------------------------------|----------------------------------------|----------------------------|-----------------------------|------------------|
| านักงาน ก.                        | <b>Usiinsus:</b><br>Departmenta | <b>JUAISAUINANŠ</b><br>Il Personnel Infor | <b>(ยากรบุคคล</b><br>mation Syste        | [ສຳນັກຄຳນວ<br>ອ່ານາຍກາງປອ<br>ອີກ (DPIS)                    | ยการประจำศาลแพ่งก<br>ช <i>จำศาลแพ่งกรุงเทพใต่</i> | รุงเทพใต้] - สู               | <i>เอ่านวยการส่านัก</i><br>©ลิขสิทธิ์ข | Vers                       | sion<br>ขาราชการพลเรี<br>สง | 5.0<br>iou (n.w. |
| ข้อมูลบุคค                        | เล ▼ รายงาน ▼ การเ              | ปรีหารค่าตอบแทน ▼ เป                      | ลี่ยนรหัสผ่าน ออ                         | กจากระบบ                                                   |                                                   |                               |                                        |                            |                             |                  |
| นุคคล > P01                       | ข้อมูลบุคคล > P0101 :           | ข้อมูลข้าราชการ/ลูกจ้างเ                  | ระจำ/พนักงานราร                          | ints 5 online                                              | 2 Date : 03/11/2562 12                            | :48:25                        |                                        |                            |                             |                  |
| миит                              | กระทรวง :                       | หม่ายงามอิสระคาบรัธธรรมขอ                 |                                          |                                                            |                                                   | 0511 -                        | ส่านัญานศาลยติธรรม                     |                            |                             |                  |
|                                   | สำนัก/กอง :                     | สำนักอ่านวยการประจำศาลแพ                  | งกรงเทพใต้                               |                                                            | ต่ำกว่าสำนั                                       | า/กอง 1 ระดับ :               |                                        |                            | เลือก 🌌                     |                  |
| ต่ำ                               | กว่าส่ำนัก/กอง 2 ระดับ :        |                                           |                                          | เลือก 🛃                                                    | ด้ำกว่าสำนัย                                      | า/กอง 3 ระดับ :               |                                        |                            | เลือก 🦪                     |                  |
| ด่ำ                               | กว่าสำนัก/กอง 4 ระดับ :         |                                           |                                          | เลือก 🚽                                                    | ต่ำกว่าสำนัย                                      | า/กอง 5 ระดับ :               |                                        |                            | เลือก 🚽                     |                  |
|                                   |                                 | โครงสร้างตามกฎหมาะ                        | ย 🛛 โครงสร้างตาม                         | มมอบหมายงาน                                                |                                                   |                               |                                        |                            |                             |                  |
|                                   | ชื่อ :                          |                                           |                                          |                                                            |                                                   | นามสกุล :                     |                                        |                            |                             |                  |
| ı                                 | ลขประจำตัวประชาชน :             |                                           |                                          |                                                            | เลขประจำ                                          | ตัวข้าราชการ :                |                                        | -                          |                             |                  |
|                                   | เลขทดาแหนง :                    | 1                                         |                                          | 1820                                                       |                                                   | ระดบตาแหนง :                  | == ระดับตำแหน่ง ==                     | Ŧ                          | 1500                        |                  |
|                                   | ตาแหน่งเนลาบงาน :<br>เลือกด :   | 1/5×58                                    |                                          | T                                                          | ตาแหน่งเนก                                        | สถานภาพ :                     | 108 7                                  |                            | restiti                     |                  |
|                                   | ประเภทบุคลากร :                 | ทั้งหมด 🔹                                 |                                          |                                                            | a                                                 | รวจสอบข้อมูล :                |                                        | ۲                          |                             |                  |
| าจสอบประวัต์                      | เที่ยังป้อนข้อมูลไม่ครบเ        | ้า้วนซึ่งจะมีผลในการจัดทำ                 | รายงานทำให้จำนว                          | นข้อมูลที่แสดงไม่ถูกต้อง<br>ค้นหาข้อมูล ค้นหาข้อมูล(ชื่อ-เ | เามสกลเด็ม) ล้างหน้าจอ                            |                               |                                        |                            |                             |                  |
| ามารถเรียงล่                      | าดับได้, ↓ เรียงจากมา           | กไปน้อย , ↑ เรียงจากน้อย                  | ไปมาก                                    |                                                            |                                                   | J                             |                                        |                            |                             |                  |
| ลับที่ <b>∔ เลขที่</b><br>ตำแหน่ง |                                 | ป้อ-สกุล                                  | ตำแหน่งในการ<br>บริหารงาน / กลุ่ม<br>งาน | ตำแหน่งในสายงาน                                            | * ระดับสำแหน่ง                                    |                               | ≐ สำนัก/กอง                            | สำนัก/กอง<br>ตามมอบหมายงาน | s<br>ເ ຄະເ                  | าย<br>เอียด      |
| 701 2775                          | นางลาวัลย์ นาคติลก (ไพ          | รวัลย์ ดาวล้อม)                           |                                          | ผู้อ่านวยการ                                               | สูง                                               | สำนักอ่านวยกา                 | รประจำศาลแพ่งกรุงเทพใต้                |                            |                             | ъ                |
| 653 2776                          | นายวีรชวัฒน์ เดชาอภินัน         | ท์ (วีรชวัฒน์ กลึงในเมือง)                |                                          | เจ้าพนักงานศาลยุติธรรม                                     | ข่านาญการพิเศษ                                    | สำนักอำนวยกา<br>ส่วนช่วยอำเ   | เรประจำศาลแพ่งกรุงเทพใต้<br>นวยการ     |                            | (                           | D                |
| 2777                              | น.ส.วาสนา จุ่มจา                |                                           |                                          | เจ้าพนักงานศาลยุติธรรม                                     | ปฏิบัติการ                                        | สำนักอำนวยกา<br>ส่วนช่วยอ่าง  | เรประจำศาลแพ่งกรุงเทพใต้<br>นวยการ     |                            |                             | b                |
| 2778                              | น.ส.บุญญาภา สายวัน              |                                           |                                          | เจ้าพนักงานศาลยุติธรรม                                     | ปฏิบัติการ                                        | ส่ำนักอ่านวยกา<br>ส่วนช่วยอำเ | เรประจำศาลแพ่งกรุงเทพใต้<br>นวยการ     |                            | (                           | 5                |
| 2779                              | น.ส.อุษณีย์ บุญจันทร์           |                                           |                                          | เจ้าพนักงานศาลยุติธรรม                                     | ปฏิบัติการ                                        | สำนักอำนวยกา<br>ส่วนช่วยอำเ   | เรประจำศาลแพ่งกรุงเทพใต้<br>นวยการ     |                            | ดูรายละเอียดข้าราช<br>เ     | การ/ลูกจ้างป     |
|                                   |                                 | A. A. A.                                  |                                          | เว้าหนัดงานสาวแล๊ะระบ                                      | 1818005                                           | ส่านักอ่านวยกา                | เรประจำศาลแพ่งกรุงเทพใต้               |                            |                             | 23               |

หากตรวจสอบข้อมูลรายบุคคลแล้ว มีข้อมูลคลาดเคลื่อน ให้แจ้งผ่านระบบ QR CODE หรือ Link ด้านล่างนี้

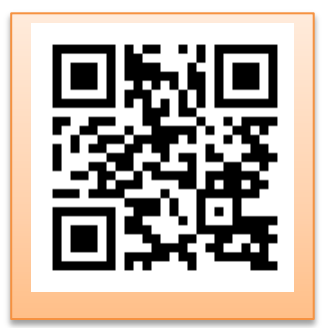

Link : https://1th.me/5eN3b